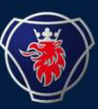

# Aufbauhersteller-Tagung Scania Deutschland/Österreich

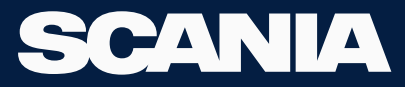

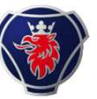

# **BWE-Systemlayout**

- Ein BCI-Steuergerät (Aufbauhersteller-Kommunikationsschnittstelle) ist eine Schnittstelle zwischen LKW-System und Aufbauhersteller-Ausrüstung.
- Das BCI wird über die Spannungsversorgung des Fahrzeug versorgt, und die Kommunikation mit den anderen Fahrzeugsystemen erfolgt über den gelben CAN-Datenbus.
- Es bietet digitale, analoge und CAN-Anschlüsse für die Aufbauhersteller-Ausrüstung über Einund Ausgänge sowie einen Aufbauhersteller-CAN-Anschluss.
- Es fungiert als Firewall für CAN-Signale, wenn ein externes FMS-System angeschlossen ist.

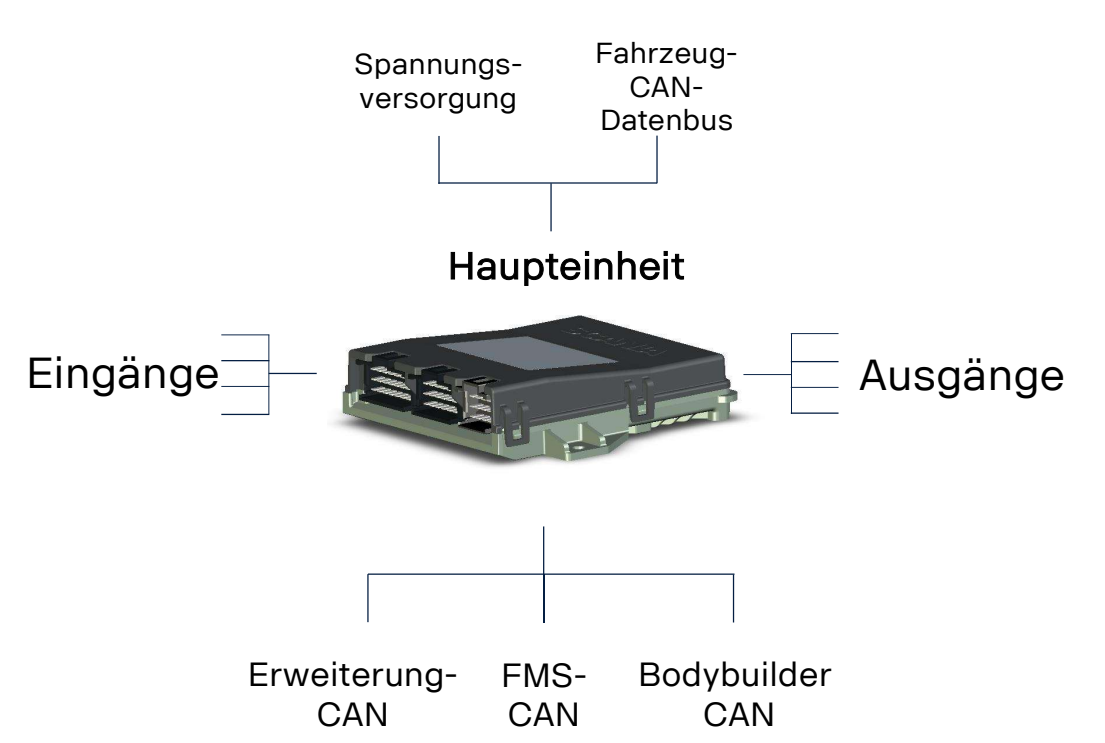

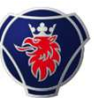

# Vorbereitungen für Aufbauer Elektrik

Die Aufbau-Konsole befindet sich unter der Instrumententafel. Sie ist die elektrische Schnittstelle zur Aufbau-Ausrüstung. Für eine effiziente Aufbau Installation stellt Scania elektrische Vorbereitungen im Fahrerhaus und am Fahrgestellrahmen bereit.

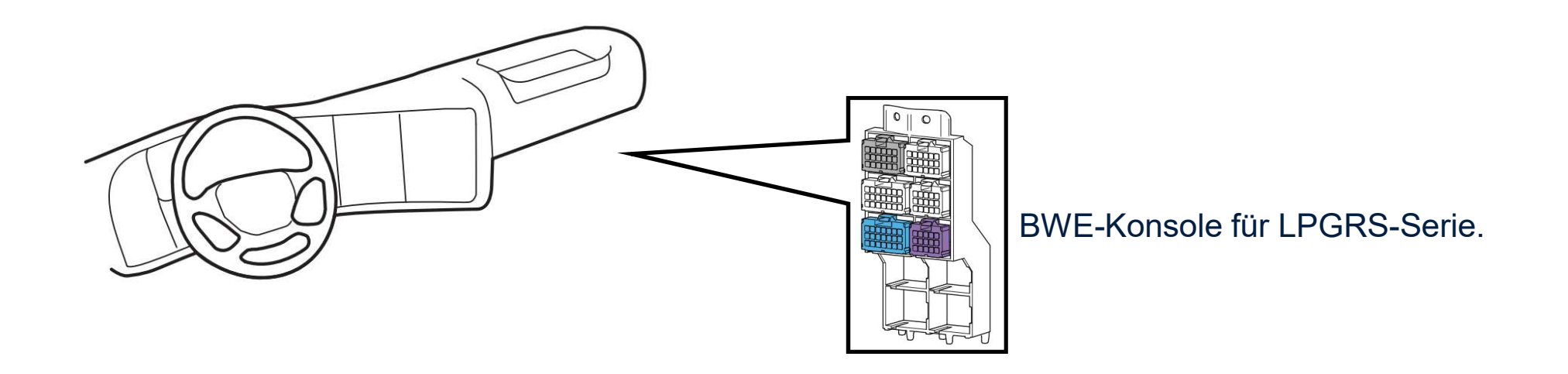

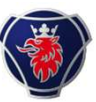

# Vorteile von Aufbau Elektrik-Vorbereitungen

- Diese Aufbau Elektrik-Vorbereitungen sparen viel Zeit beim Anschließen der Aufbauhersteller-Ausrüstung an Scania Systeme.
- Neben der gesparten Zeit, erhöht die für diese Anschlüsse verwendete Norm die Servicequalität, wenn der LKW Reparaturen oder Änderungen in der Werkstatt benötigt.
- Die gemeinsamen Informationen von Aufbauhersteller und Scania Werkstätten erleichtern die Kommunikation bei Nachrüstungen (Aufbau), so dass die Arbeitsqualität wesentlich verbessert wird.

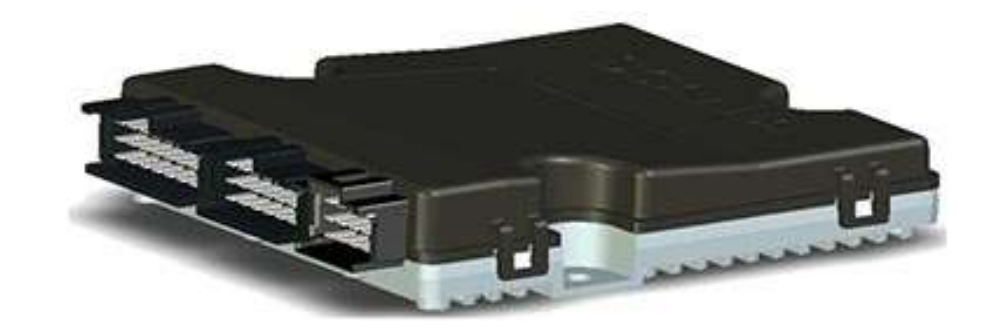

# 

# LPGRS: Bodywork Electrical System BWE mit BCI2

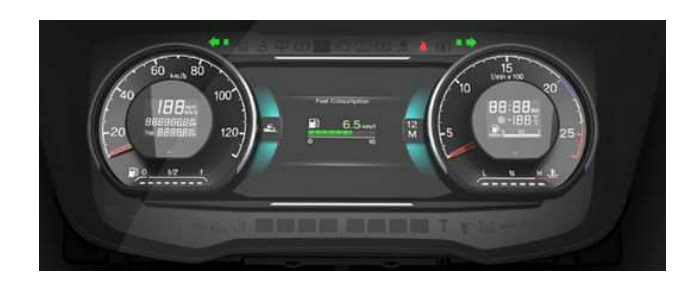

- FPC 3888A programmierbares ICL
- FPC 7331 Symbollinse für ICL

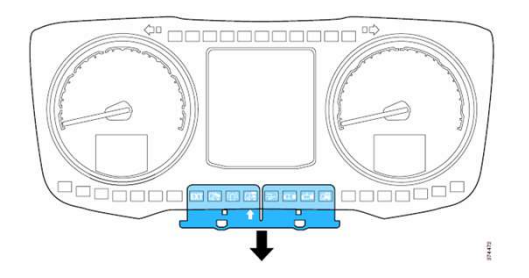

FPC 5837A Bodywork Communication Interface BCI mit Funktionalität

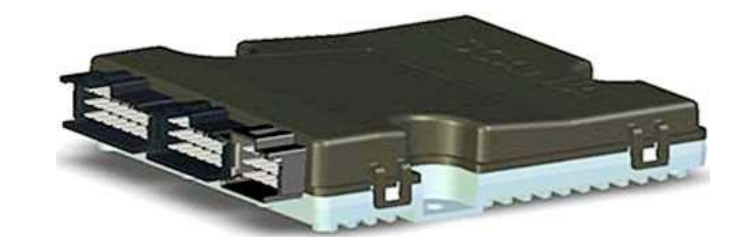

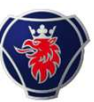

8

(1)

# FPC 7331 BWE Symbolscheibe

| 1                 |              |                  |                  |   |        |        | T      |        |                |
|-------------------|--------------|------------------|------------------|---|--------|--------|--------|--------|----------------|
| Alarm             | Rot          |                  |                  |   |        |        |        |        |                |
| Warnung           | Gelb         |                  |                  |   |        |        |        |        |                |
| Status            | Blau         |                  |                  |   |        |        |        |        |                |
| Information       | Grün         |                  |                  |   |        |        |        |        |                |
|                   |              |                  |                  |   |        |        | 2      |        |                |
| Beispiele von Kle | besymb       | olen:            |                  |   | 8 Dio  | den z  | ur Vei | rfügui | ng             |
| 1 2 3 4           | 5            | 6                |                  | 2 | 3      | 4      | 5      | 6      | $\overline{7}$ |
|                   | <u></u><br>→ | ц <del>с</del> ы | , <mark>⊨</mark> |   |        |        |        |        | Kg             |
|                   |              |                  |                  |   |        |        |        |        |                |
|                   |              |                  |                  |   | 8 vers | scnied |        | nsen a | b werk         |
|                   |              | )                |                  |   |        |        | Ŭ      |        |                |

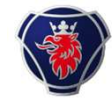

# LPGRS: Bodywork Electrical System BWE mit BCI2

#### FPC 2411 Kabel für Aufbauhersteller FPC 3023 Kabel für Aufbauhersteller Chassis

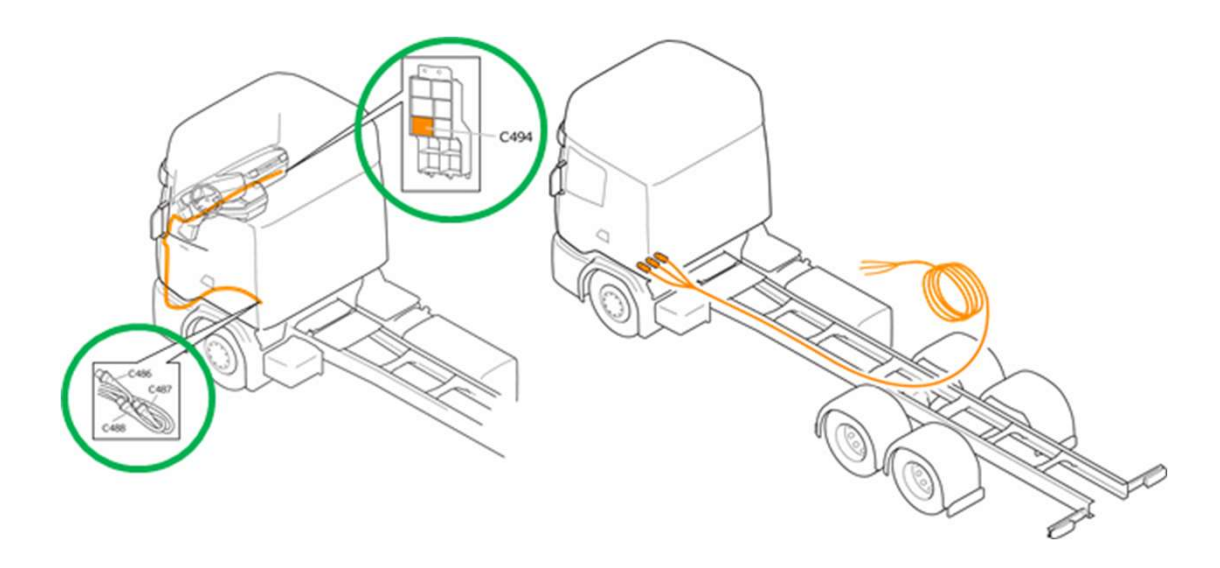

#### P11 Elektrische Stromversorgung B+

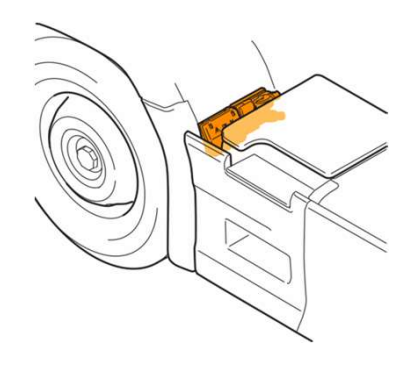

20.12.2022 Scania Deutschland GmbH - PST Modul 3 BCl2 Teil1

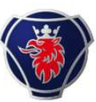

# FPC 5956 Erweiterungseinheit

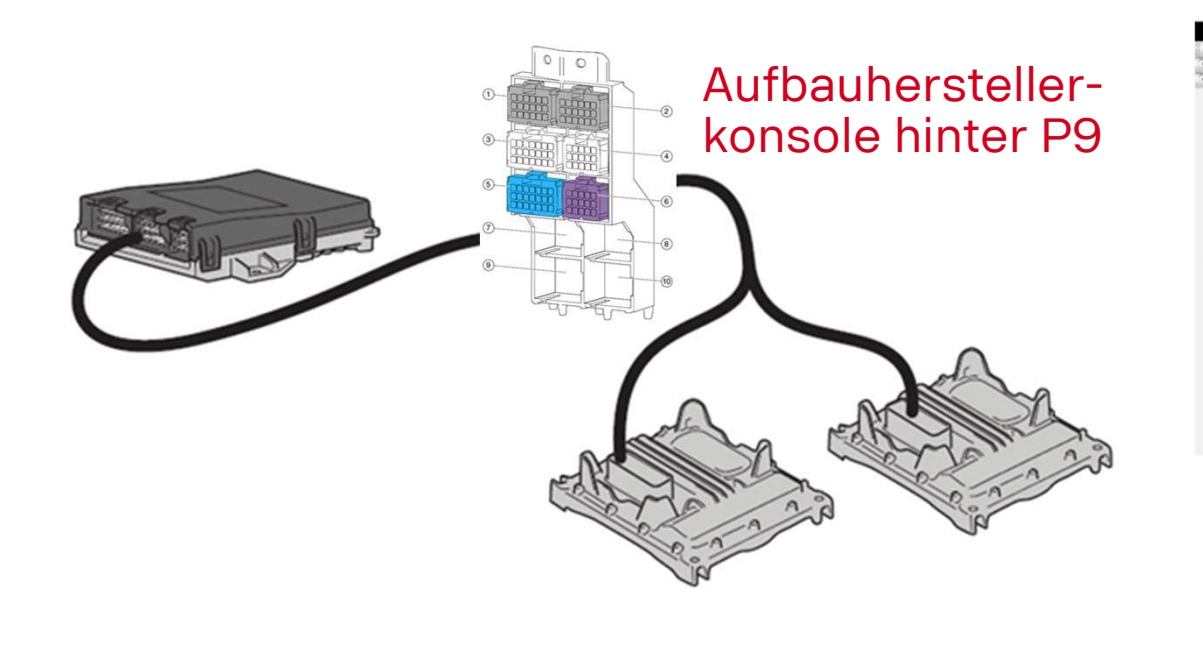

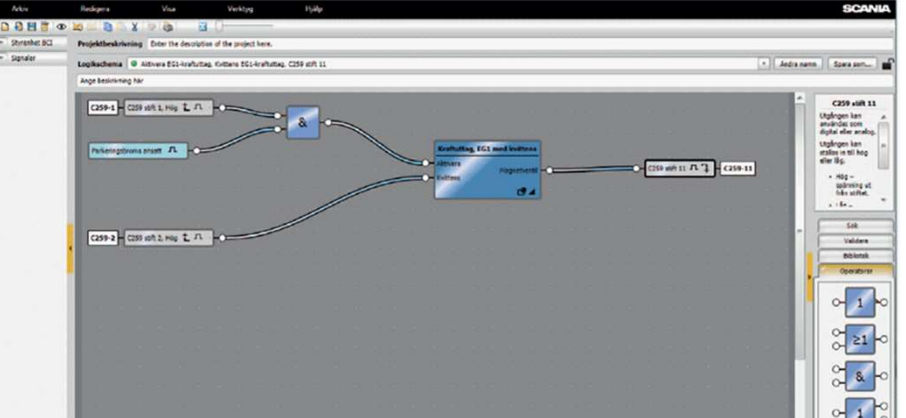

Aktivierung und Programmierung mit Hilfe von BICT

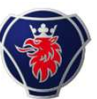

# **Stromversorgung über P11**

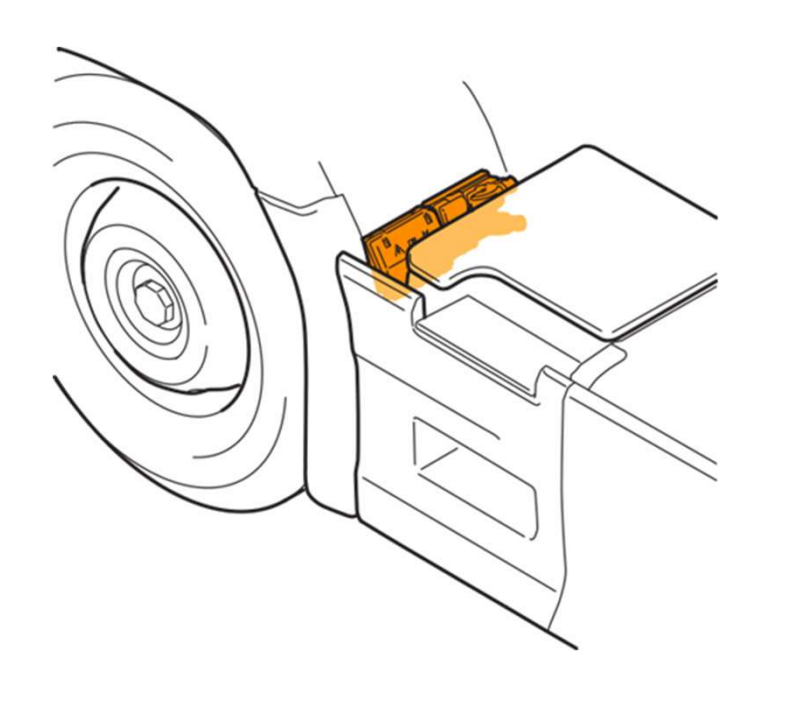

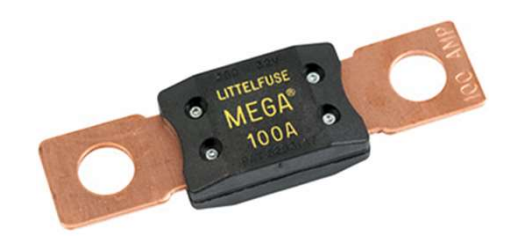

#### Sicherung P11-F für Aufbauhersteller

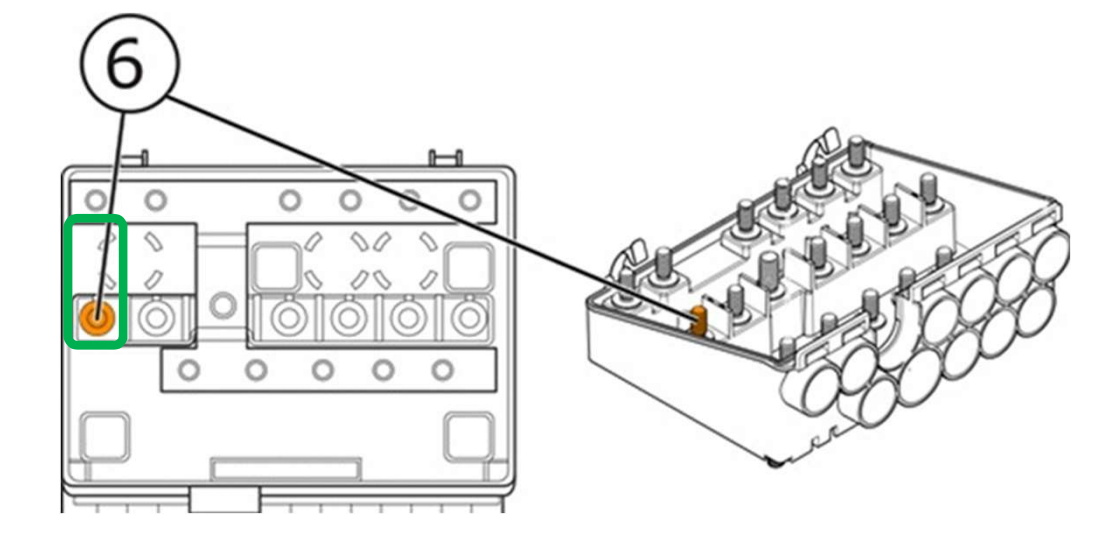

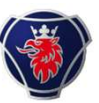

# P11, B+ Fahrzeug

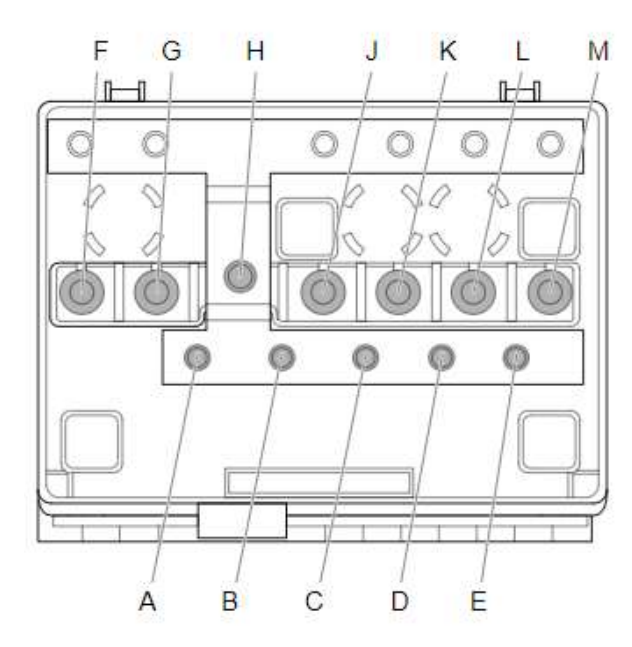

- B: Batterie 30er
- C: Versorgung Fahrerhaus
- E: Spannungsversorgung P8 & Anlasser
- G: EST
- J: ECA
- K: Kurzzeitkühler
- L: Zweikreislenkung

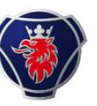

#### **Elektrozentrale P9**

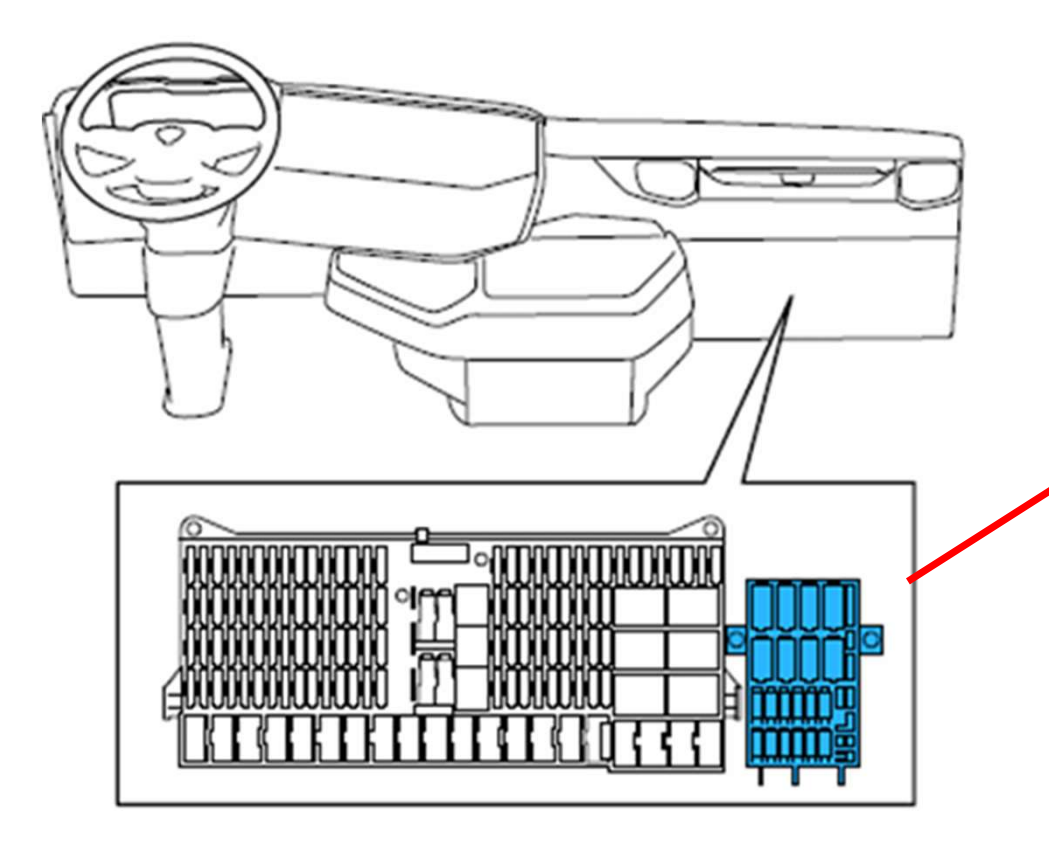

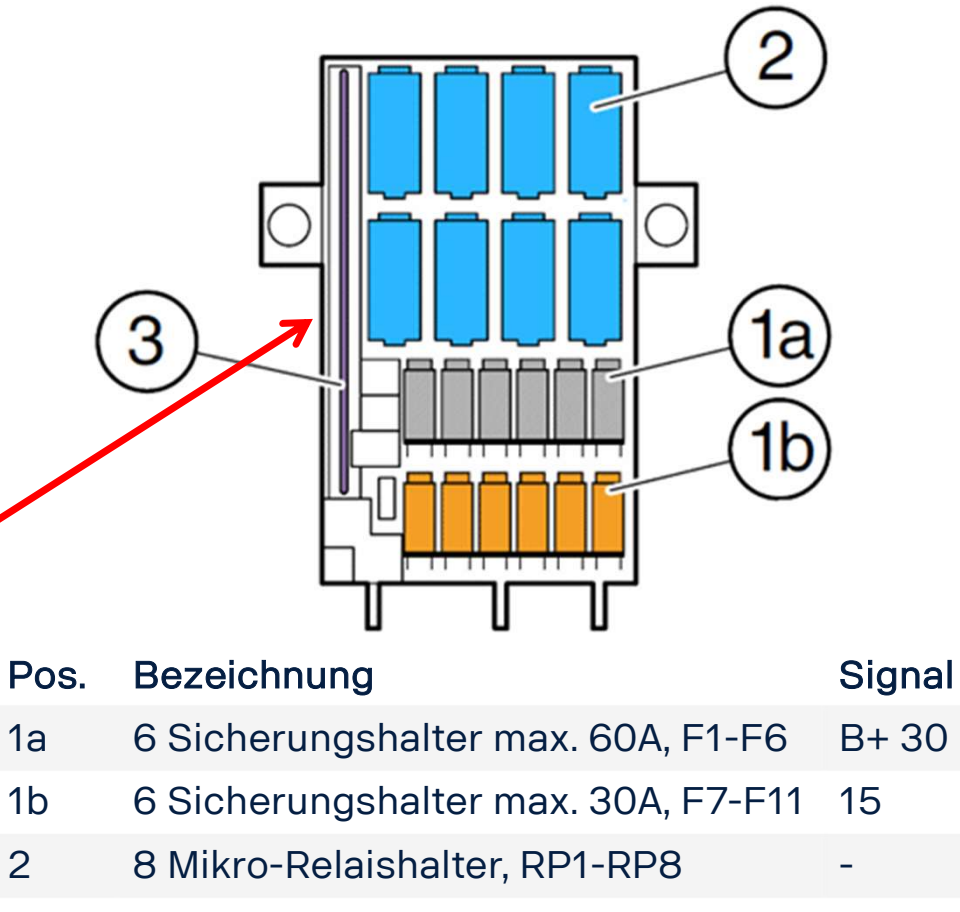

20.12.2022 Scania Deutschland GmbH - PST Modul 3 BCI2 Teil1

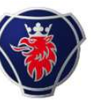

#### FPC 2411 Kabelbaum für Aufbauhersteller

1 DIN Stecker: C487 2 DIN Stecker: C486 & C487 3 DIN Stecker: C486, C487 & C488

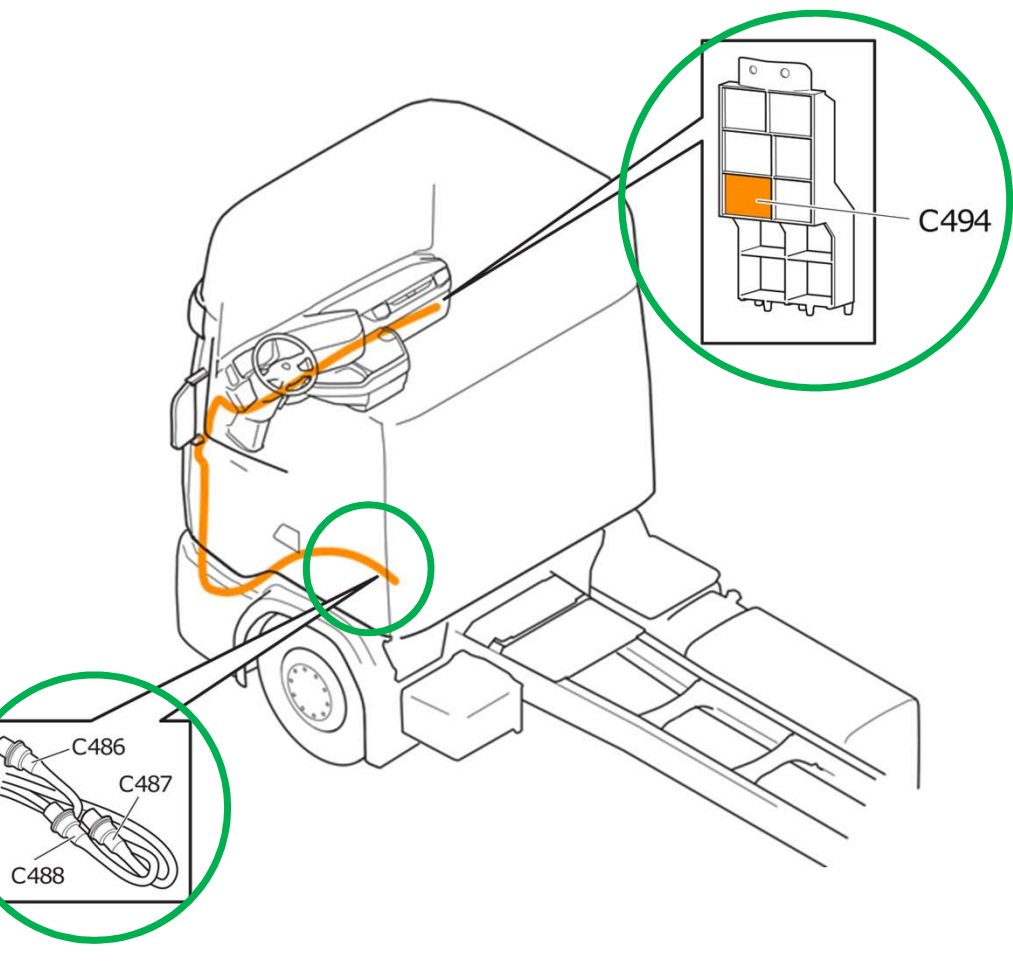

20.12.2022 Scania Deutschland GmbH - PST Modul 3 BCI2 Teil1

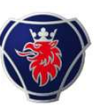

# FPC 3314 Kabelbaum für zusätzliche DEC Schalter

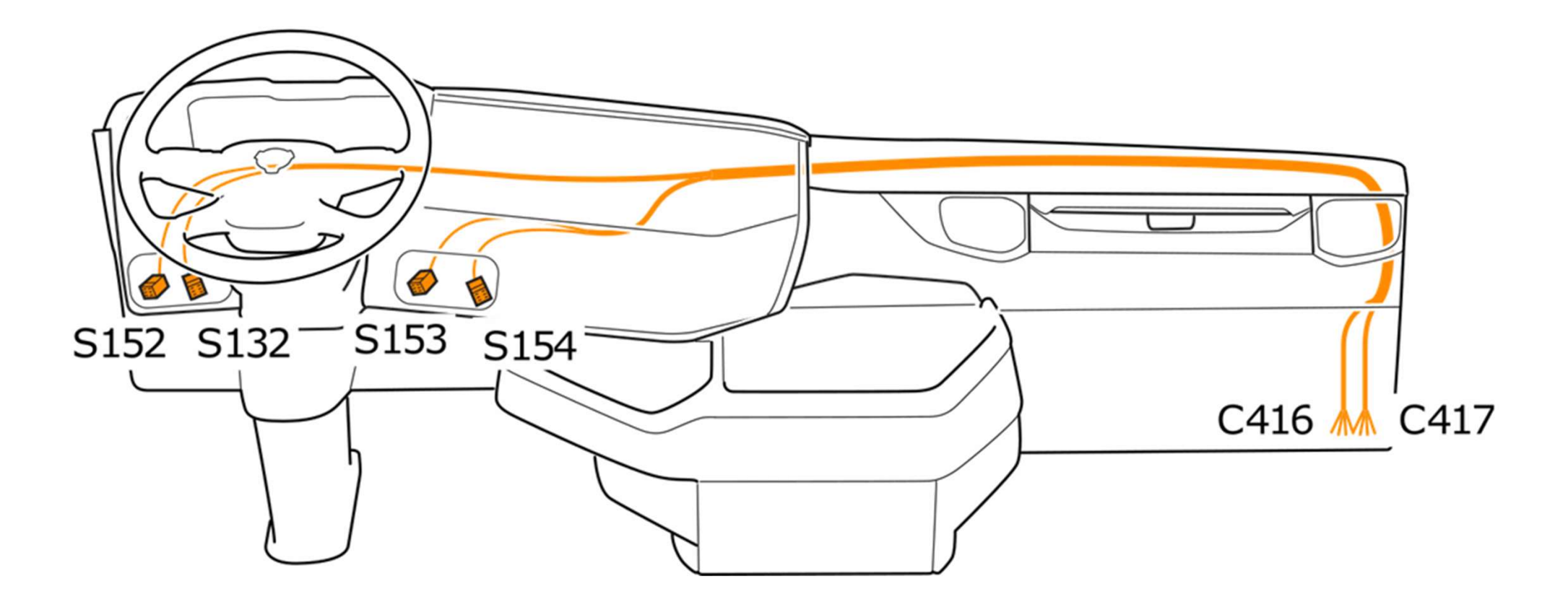

Scania Deutschland GmbH - PST Modul 3 BCl2 Teil1

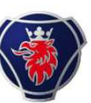

# Rohr für Kabelführung ab 2017-

- Alle PGRS Fahrzeuge mit 15mm Rohr
- Rohr aufschneiden, um Kabel im Zwischenbereich heraus zu führen.

20.12.2022 Scania Deutschland GmbH - PST Modul 3 BCl2 Teil1

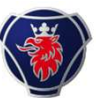

# **Reservierte Schalterpositionen**

- FPC 6793 für Anzahl CAN Schalter: 2, 4, 6, 8 oder 10 Stück, zwingend um die Schalter über SDP3 konfigurieren zu können, siehe TBB 22:10-768
- FPC 7128 für Anzahl direkt verkabelter DEC Schalter: 1-15 Stück

Nur die Position ist reserviert, die Schalter sind nicht inbegriffen.

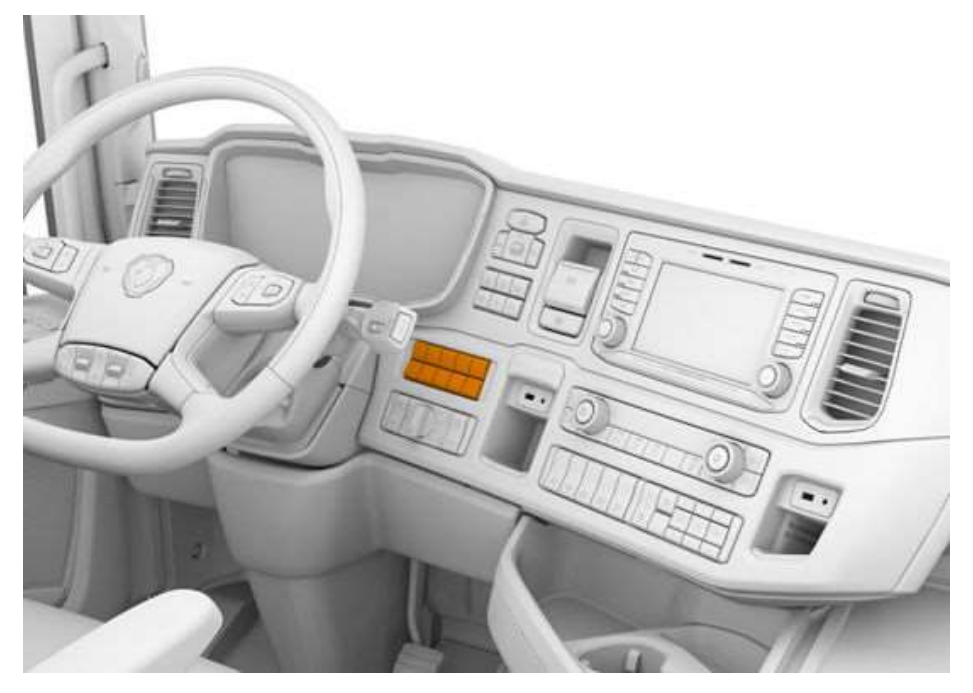

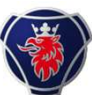

# FPC 7682A programmierbare Schalter in BICT

- Damit die zusätzlichen CAN Schalter in BICT sichtbar werden, muss FPC 7682A spezifiziert sein, ab 2017 09-.
- FPC 5837A BWE mit Funktionalität zwingend

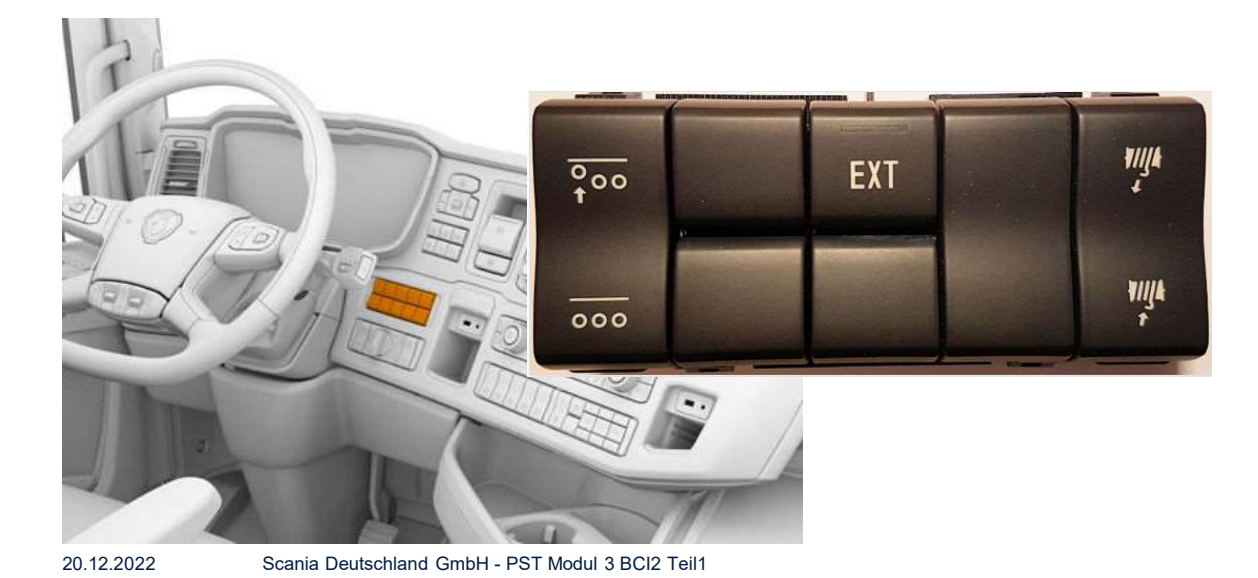

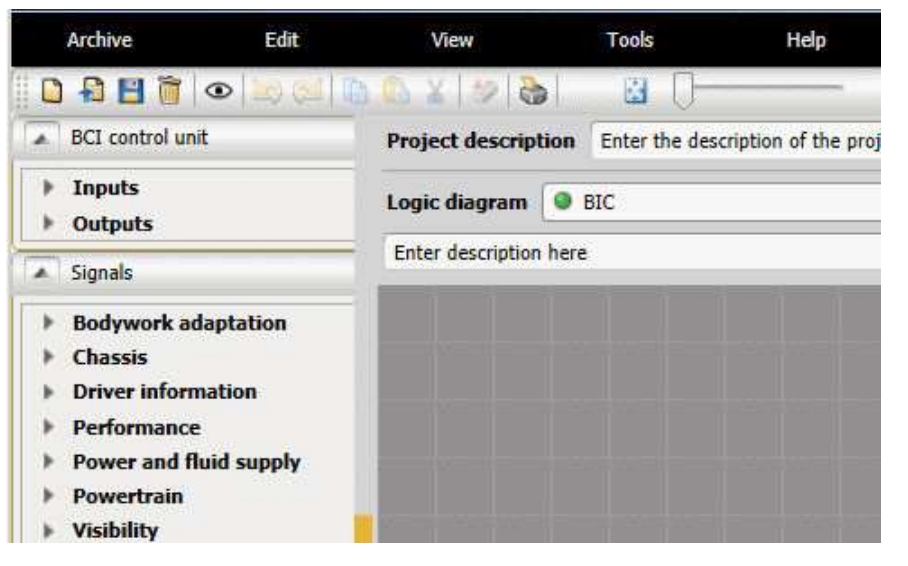

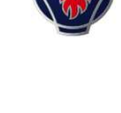

BIC

BICT

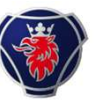

## **CAN Schalter vs DEC Schalter**

- Direkt verkabelte Schalter (DEC) braucht mit 5 Schaltern bis zu 50 Kabel, min 15.
- Kabelbaum muss angefertigt werden

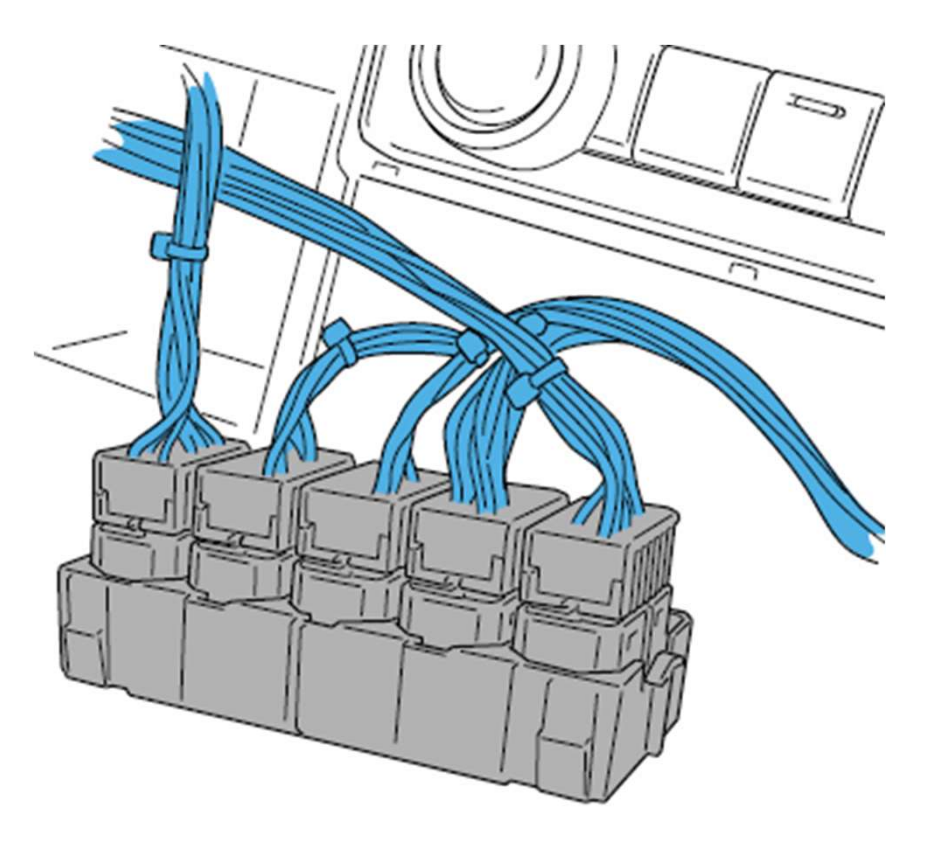

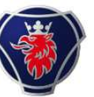

# **CAN Schalter vs DEC Schalter**

CAN Basismodul mit 6 Kabeln und 10 Schaltern

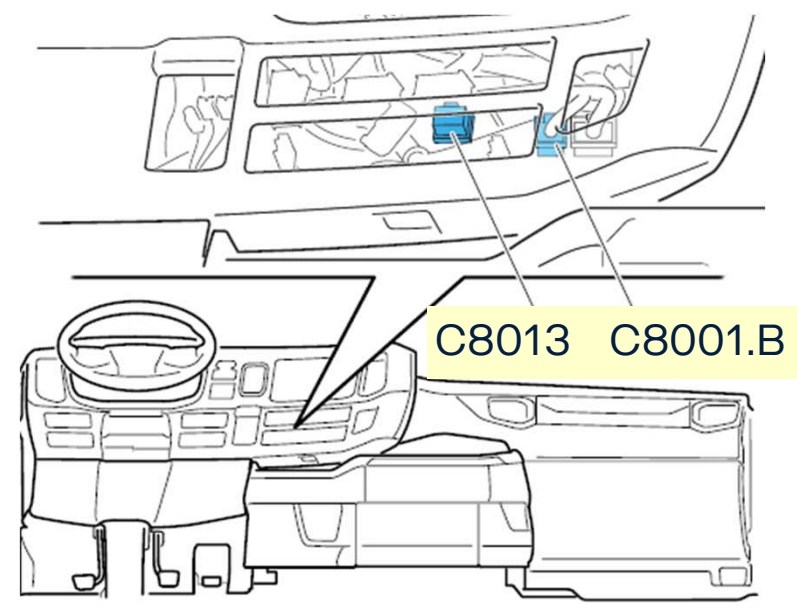

C8001.B

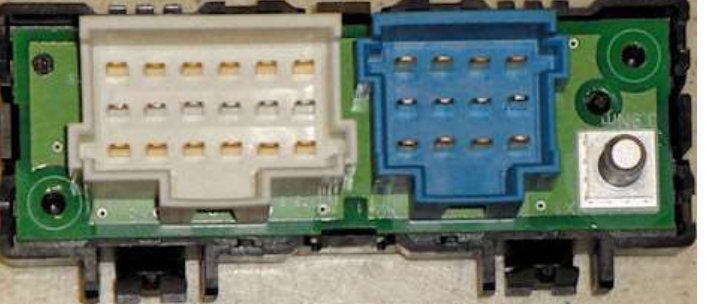

20.12.2022 Scania Deutschland GmbH - PST Modul 3 BCI2 Teil1

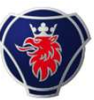

# **Einbaulage für CAN- und DEC Schalter**

- Jedes Basismodul hat seine Identität (Adresse)
- Beim CAN Modul ist die Schalterbezeichnung von oben nach unten und nach rechts
- Die Module sind in 5 Zonen im ICL untergebracht
- Die Erweiterung rechts mit FPC 4901 ist die 6. Zone
- Zone 7 ist in der Dachkonsole für 5 DEC Schalter

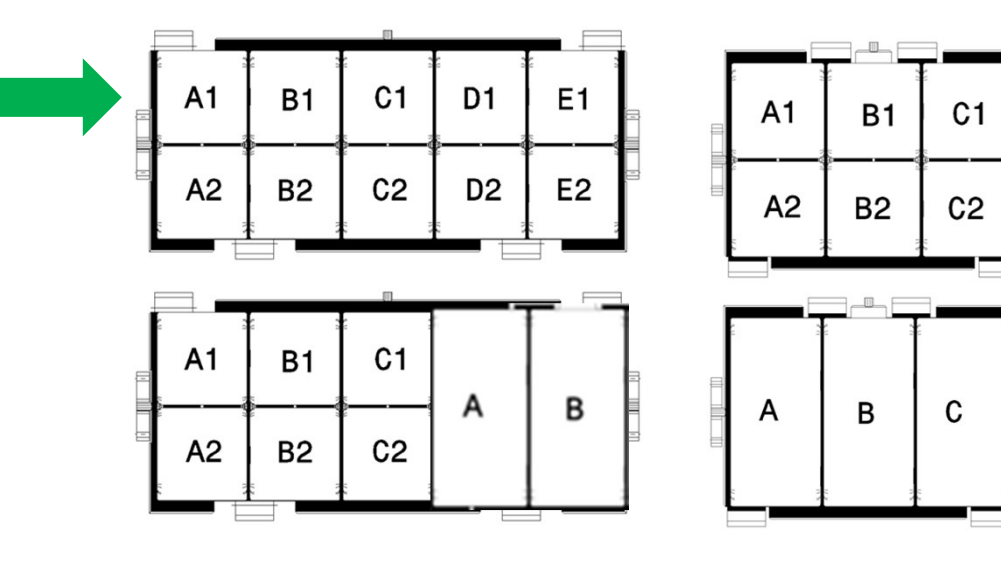

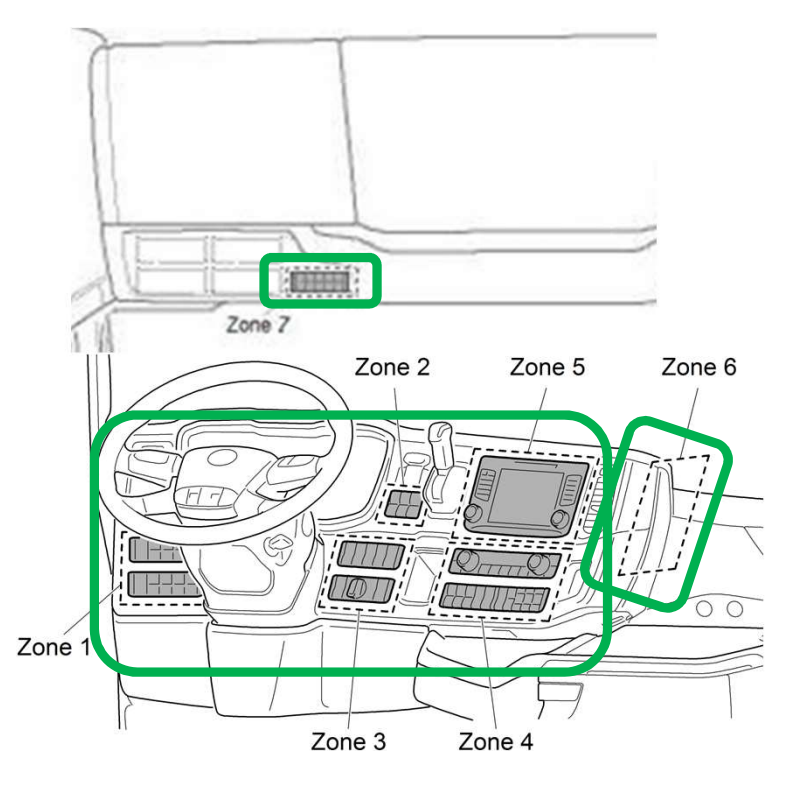

20.12.2022 Scania Deutschland GmbH - PST Modul 3 BCl2 Teil1

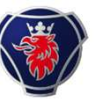

#### Schalterplätze

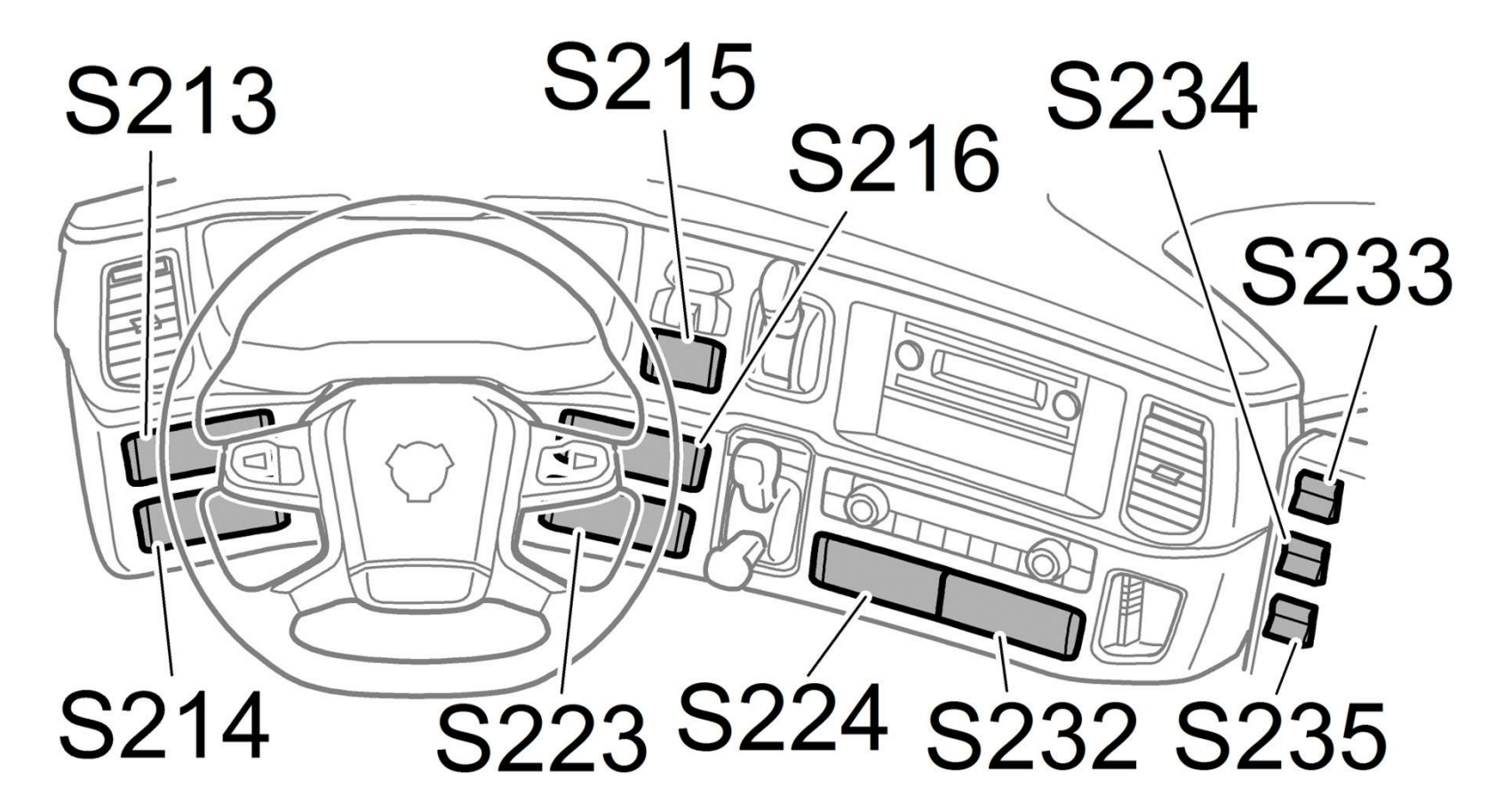

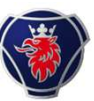

# FPC 4901 Karrosserie-Anpassungsmodul

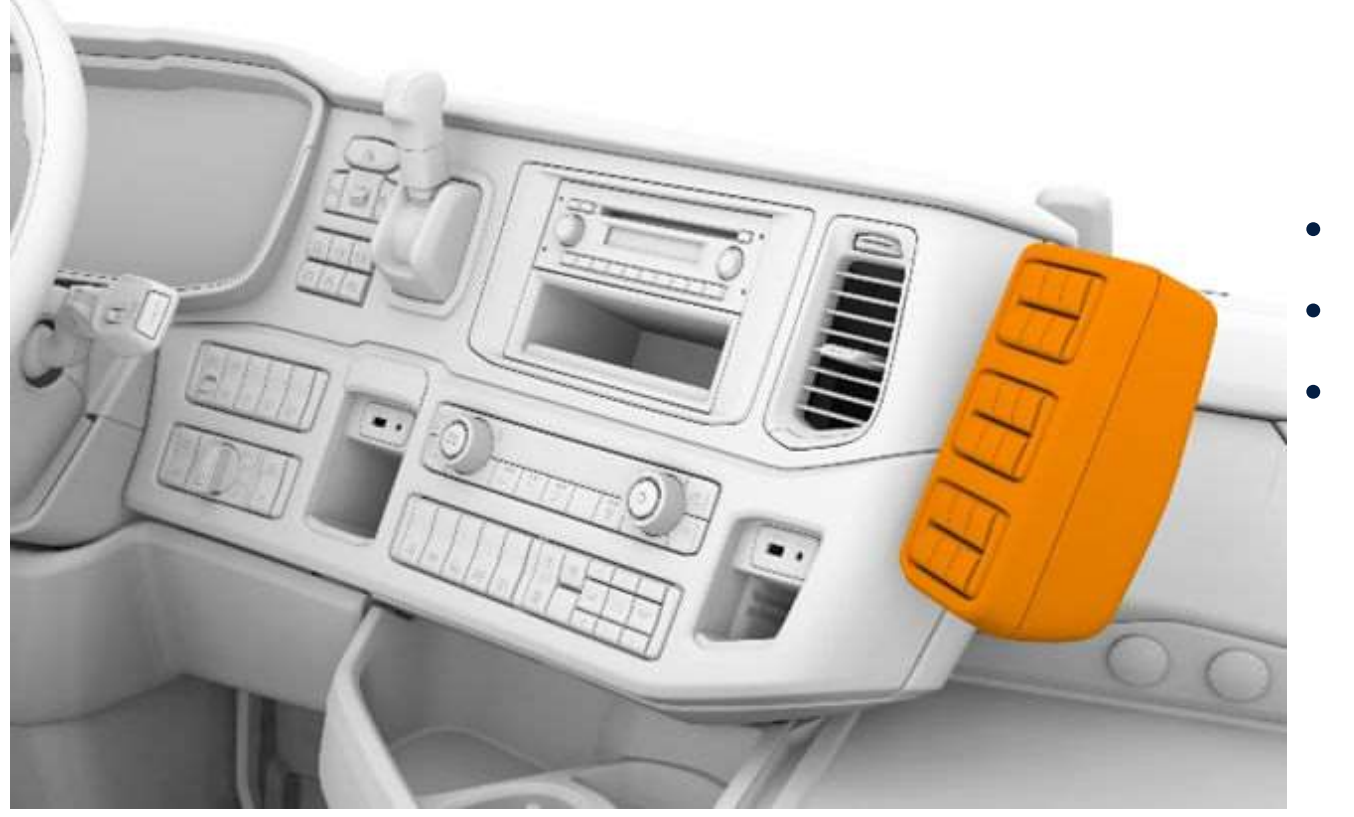

- 18 CAN Schalter oder
- 9 DEC Schalter oder
- Eine Kombination davon

20.12.2022 Scania Deutschland GmbH - PST Modul 3 BCl2 Teil1

# **Programmierbare Schalter**

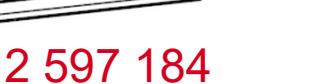

3 Arten von CAN Schalter

- Kippschalter = grosser Deckel mit 1 oberen und einem unteren CAN Schalter
- Schalter mit Anzeige (Bestätigungssignal = Acknowledgement)
- Schalter ohne Anzeige

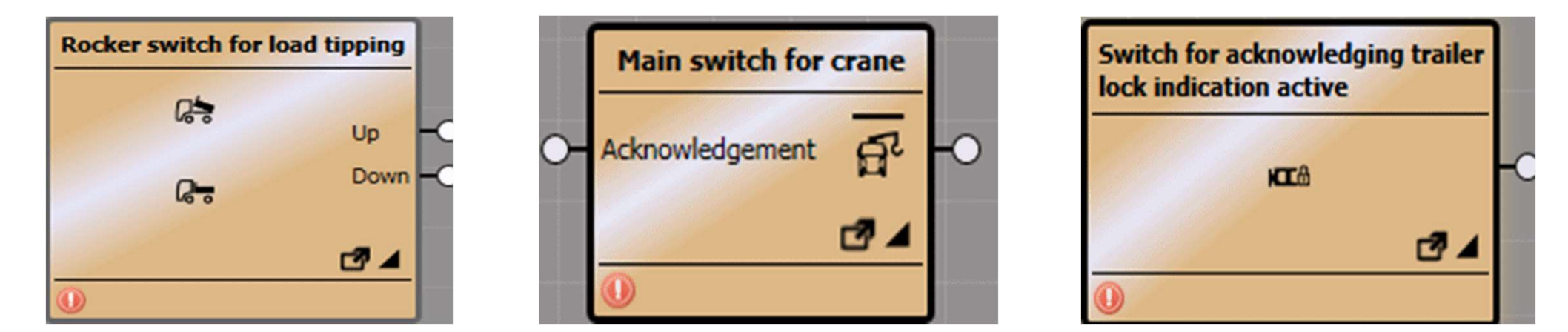

Wahl aus 45 verschiedenen Schaltern. Mit FPC6793 die Anzahl (2-10) der reservierten Positionen festlegen (ohne Schalter), damit sie im BICT konfiguriert werden können.

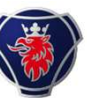

# **Konfiguration Schaltermodule in SDP3**

| X Y5254X20002128848                                                                 | Y5254X20002128848 / Karosserie | eaufbau-Anpassung /        |
|-------------------------------------------------------------------------------------|--------------------------------|----------------------------|
| E Karosserieaufbau-Anpassung                                                        | Name                           | Assistent starten          |
| Vorbereitende Arbeiten                                                              | Handhabung von Sch             | altern und Schaltermodulen |
| Konfiguration der Aufbauschnittstelle<br>Anzeige der Instrumentensignale und simuli | Konfiguration der Schalterm    | nodule >>                  |

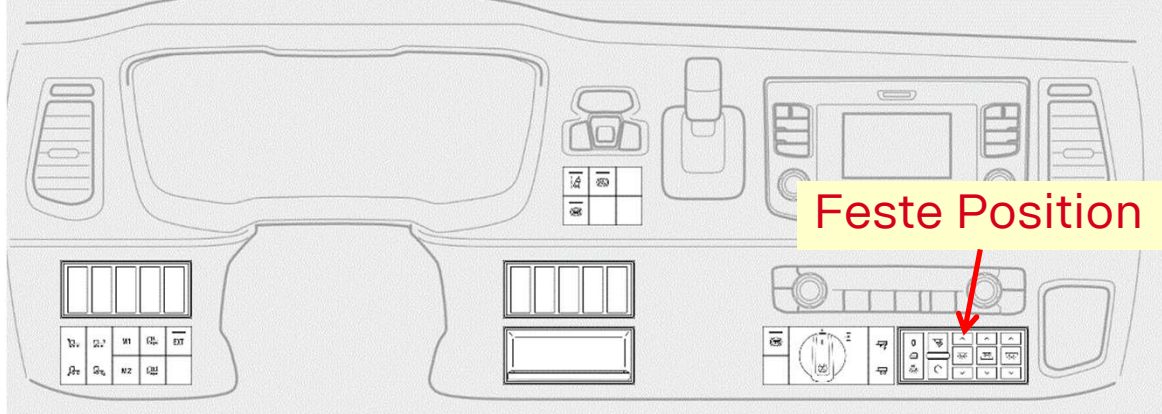

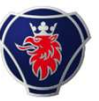

## **BICT Aufbau Schnittstelle-Kommunikationswerkzeug**

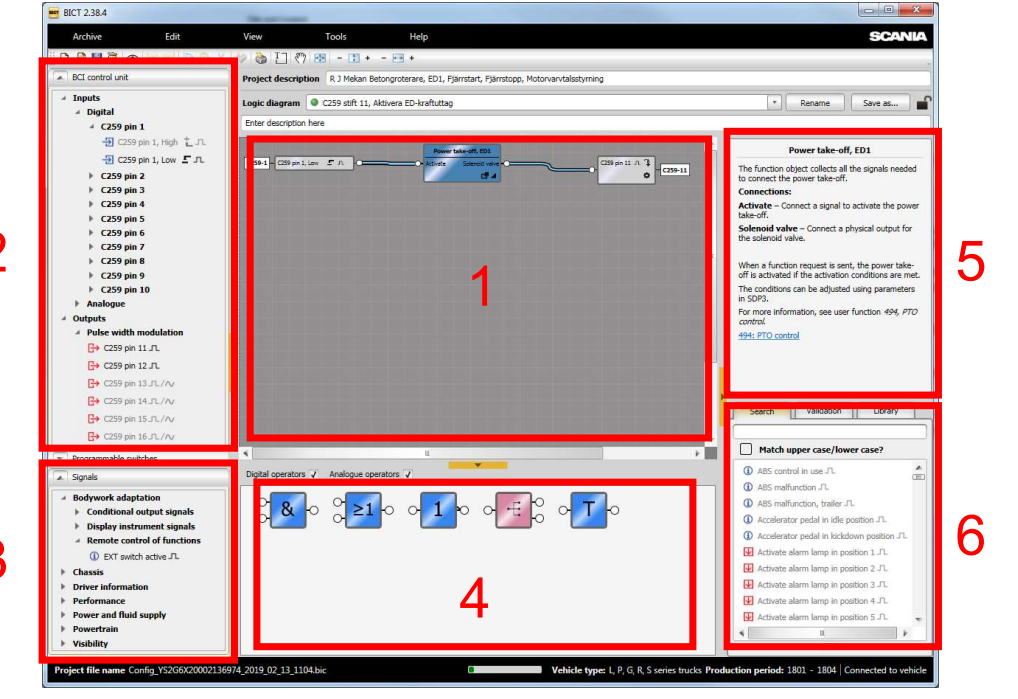

- BICT ist ein spezielles Programm zur Erstellung und Programmierung von logischen Funktionen im BWE System.
- Mithilfe von Logik Diagrammen (1) kann die Werkstatt z.
   b. Punkte wie *e/a-* Funktionen (2), interne Fahrzeug Signale (3) und logische Operatoren (4) anschließen.
- Es ist ein spezielles Feld (5) vorhanden, das Informationen zum ausgewählten Element in BICT anzeigt. Während der Arbeit mit einem logischen Diagramm ist es sehr nützlich, die richtigen Informationen über den Baustein zu erhalten, den Sie im Diagramm verwenden.
- Mit dem Suchfeld (6) können Sie schneller die Elemente finden, als in der Baumstruktur zu suchen (Felder 1 und 2).

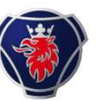

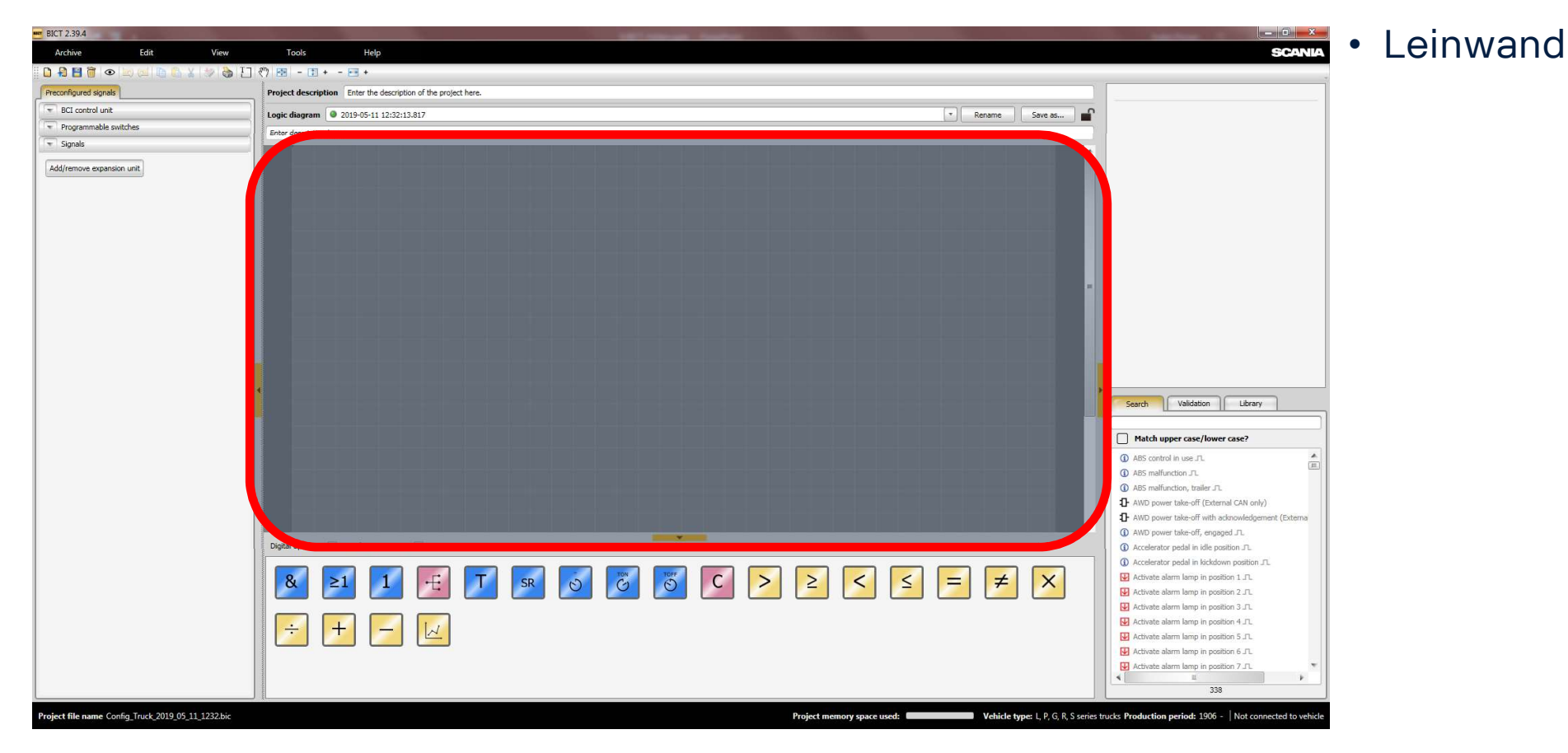

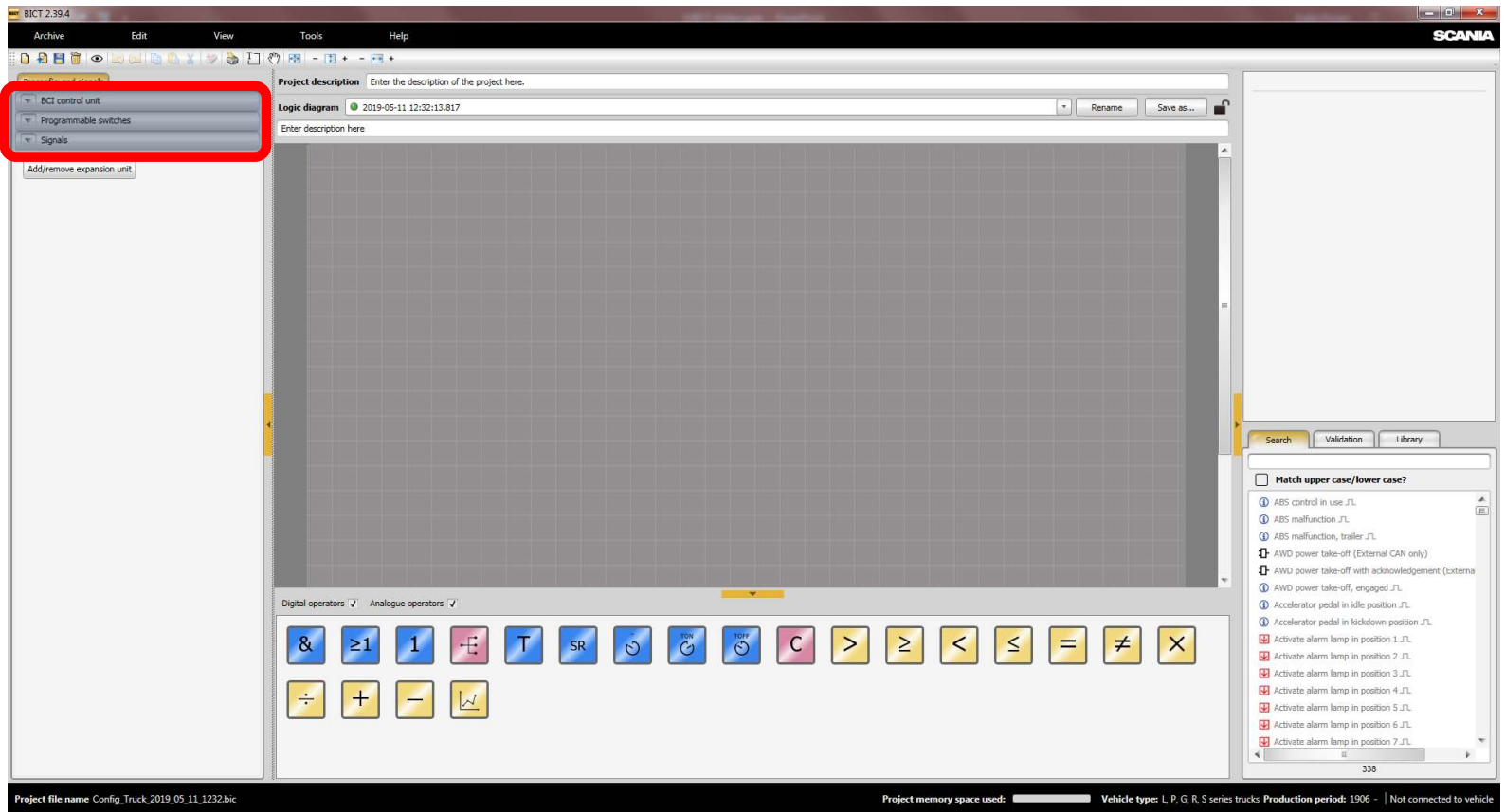

Leinwand

• E/A-Bibliothek: physikalische E/A, programmierbare Schalter, Fahrzeugfunktionen & Signale

22.11.2022

Scania Deutschland GmbH - PST BICT Modul

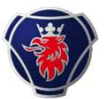

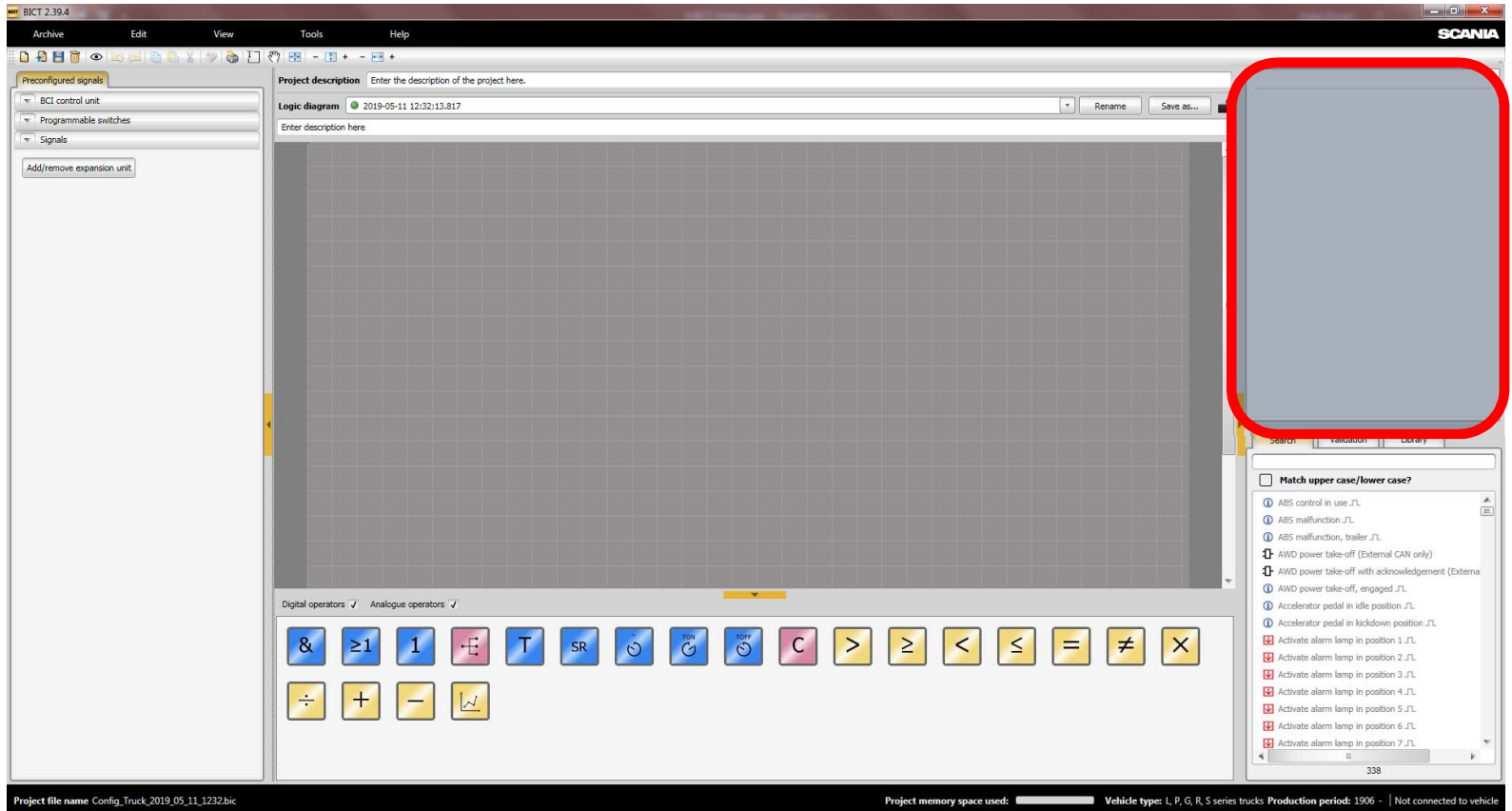

Leinwand

- E/A-Bibliothek: physikalische E/A, programmierbare Schalter, Fahrzeugfunktionen & Signale
- Beschreibung der gewählten Komponente/ Funktion

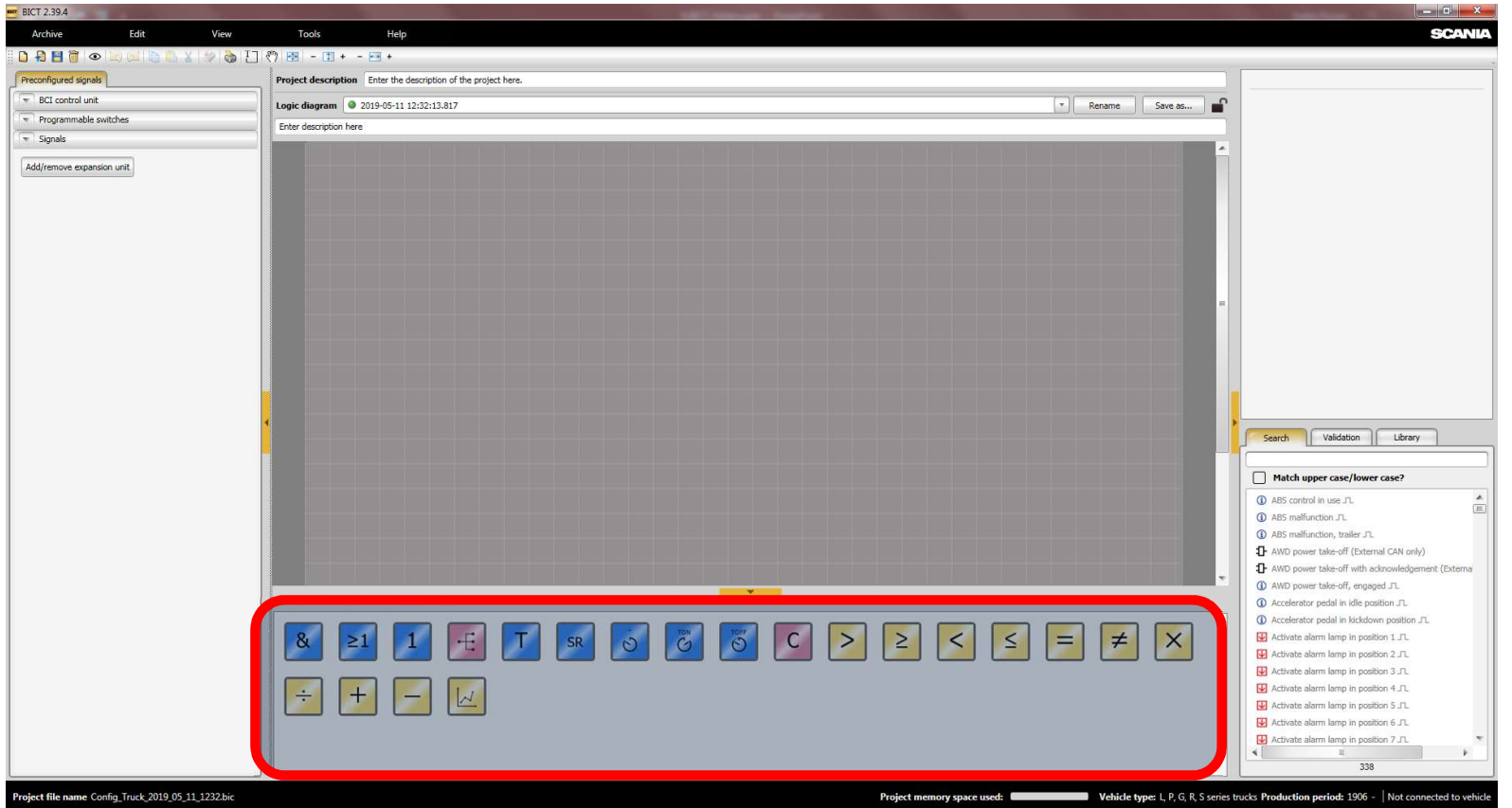

- Leinwand
- E/A-Bibliothek: physikalische E/A, programmierbare Schalter, Fahrzeugfunktionen & Signale
- Beschreibung der gewählten Komponente/ Funktion
- Operatoren

22.11.2022

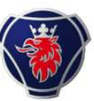

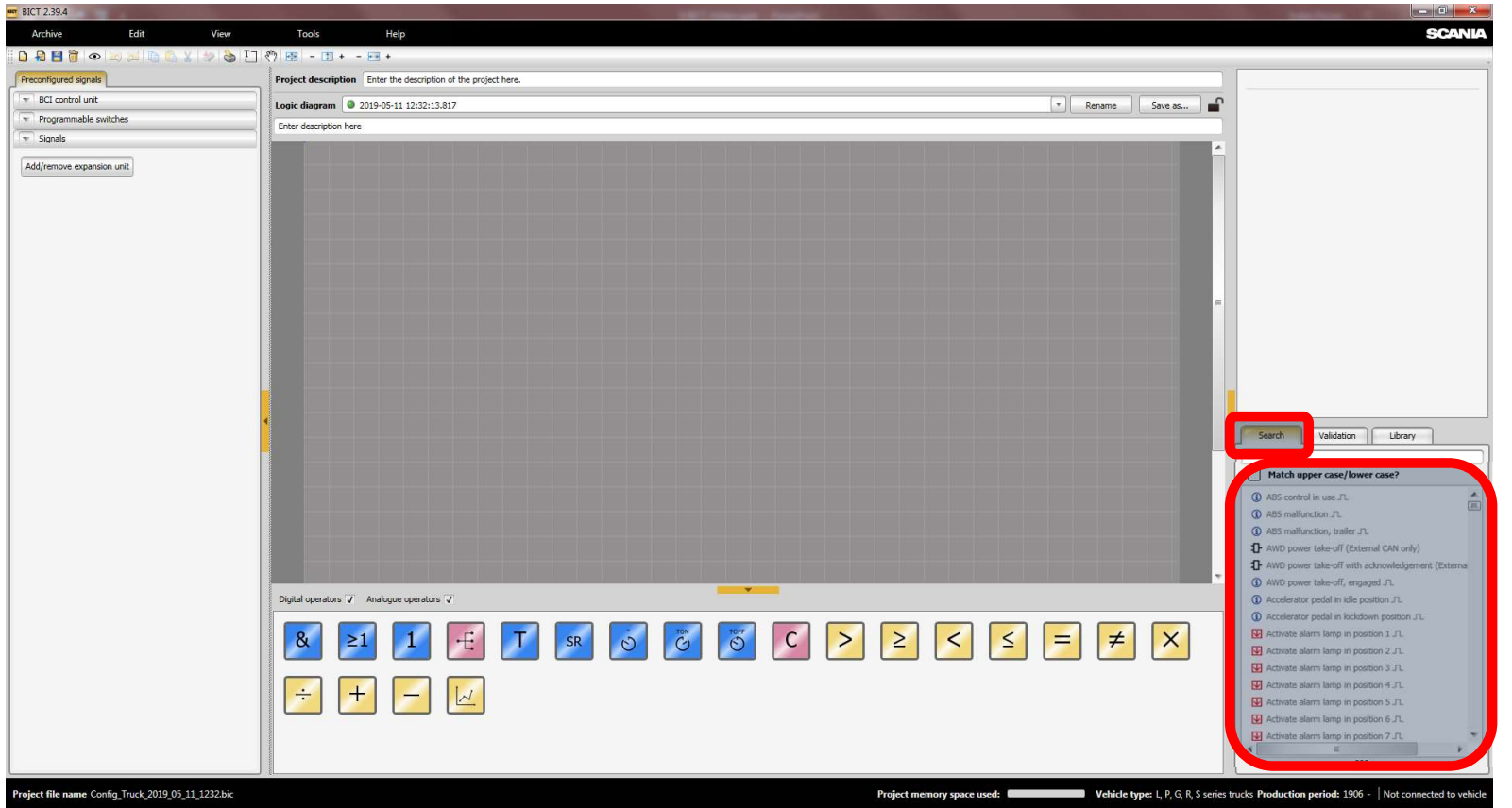

- Leinwand
  - E/A-Bibliothek: physikalische E/A, programmierbare Schalter, Fahrzeugfunktionen & Signale
  - Beschreibung der gewählten Komponente/ Funktion
  - Operatoren
  - Suchfunktion

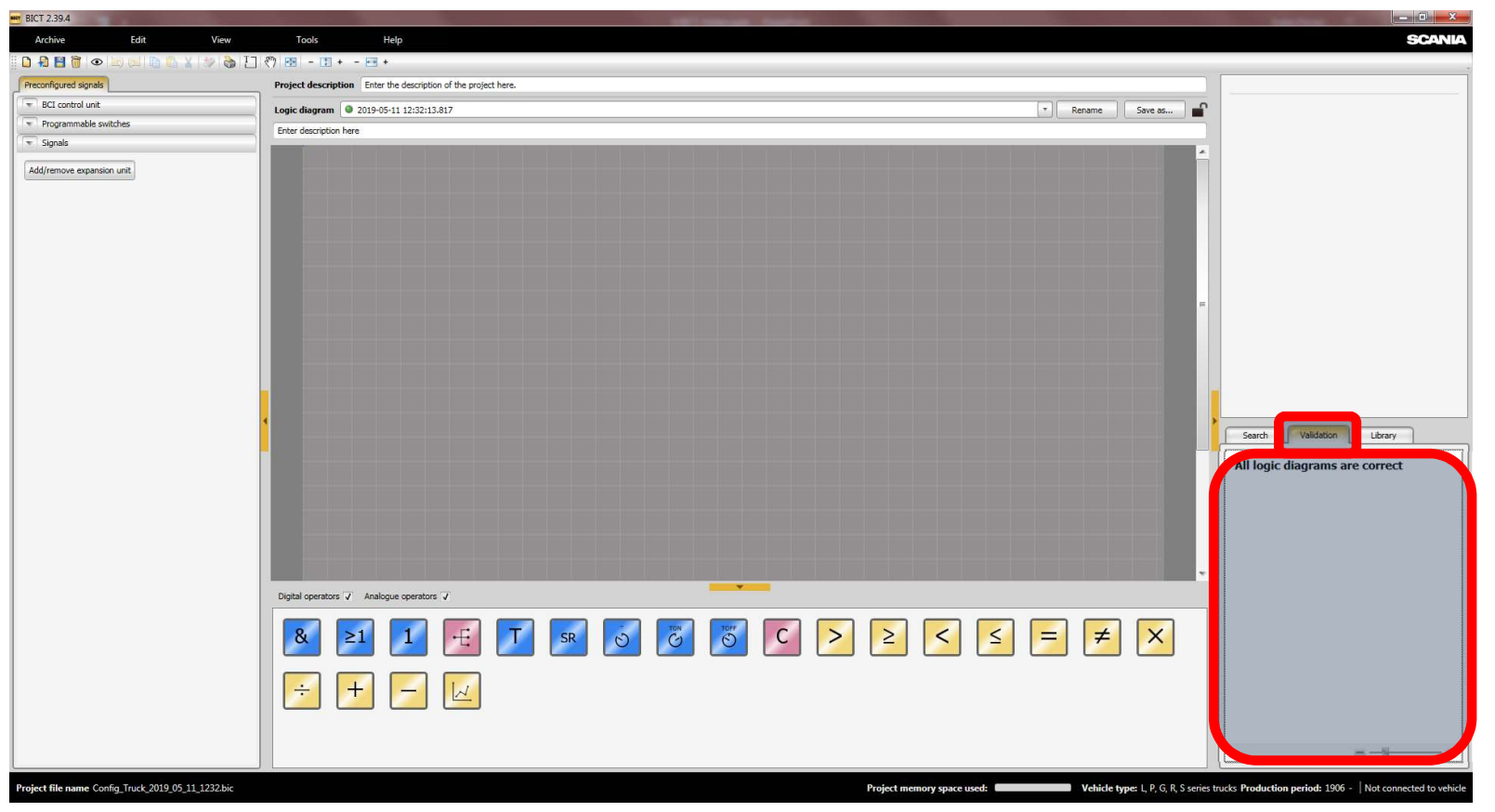

- Leinwand
- E/A-Bibliothek: physikalische E/A, programmierbare Schalter, Fahrzeugfunktionen & Signale
- Beschreibung der gewählten Komponente/ Funktion
- Operatoren
- Suchfunktion
- Logikdiagramme→ Validierungsfunktion

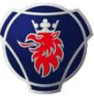

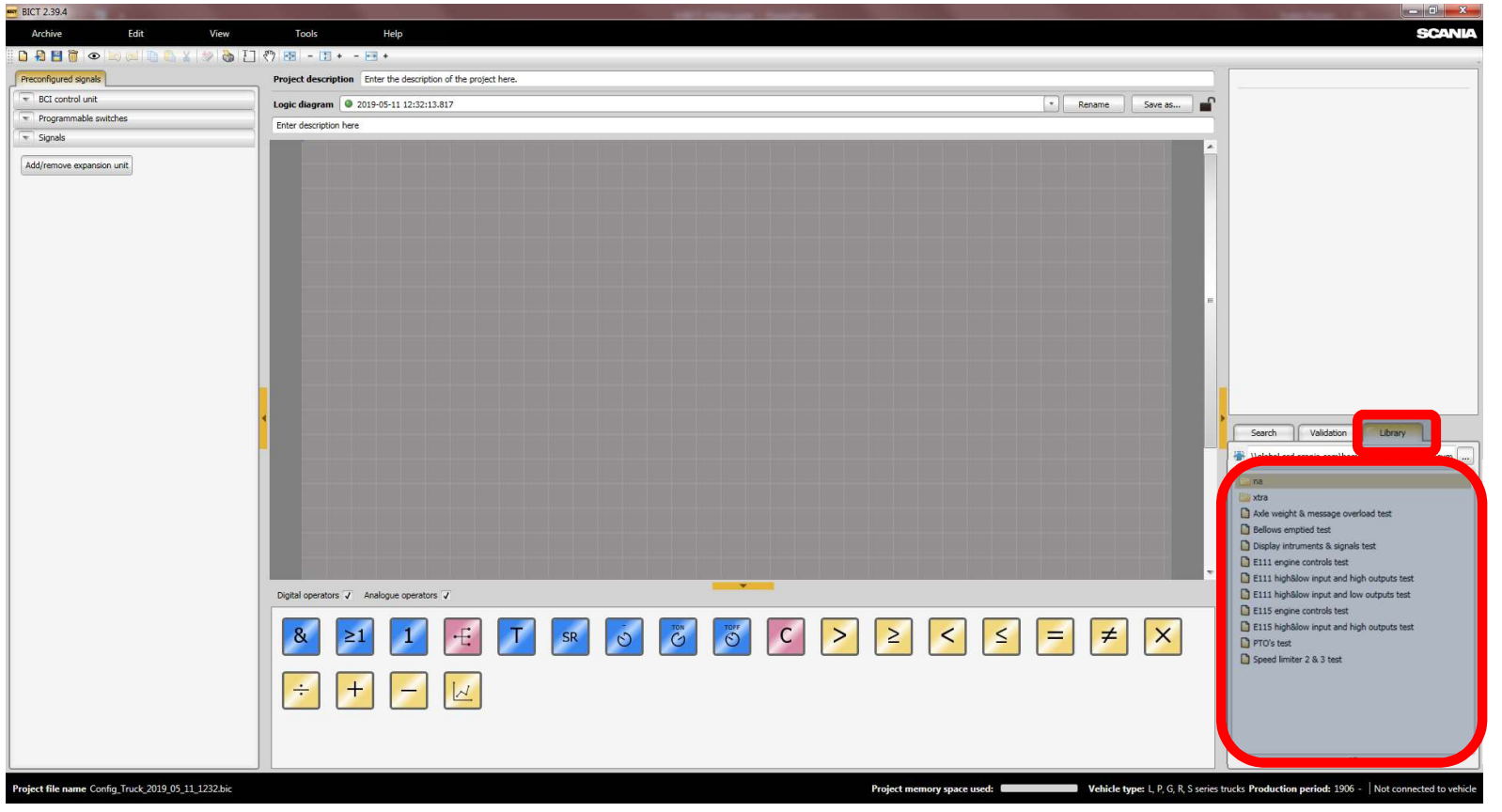

- Leinwand
- E/A-Bibliothek: physikalische E/A, programmierbare Schalter, Fahrzeugfunktionen & Signale
- Beschreibung der gewählten Komponente/ Funktion
- Operatoren
- Suchfunktion
- Logikdiagramme Validierungsfunktion
- Logikdiagramm-Bibliothek

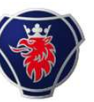

| m BICT 2.39.4                                     | The second second second second second second second second second second second second second second second se                                                                                                    | - 0 - X-                                                                                                    | N /    |
|---------------------------------------------------|----------------------------------------------------------------------------------------------------|----------------------------------------------------------------------------------------------------|--------|
| Archive Edit View                                 | Tools Help                                                                                                    | SCANIA                                                                                                    | • Meni |
|                                                   | (*) 图 -                                                                                                    |                                                                                                    |        |
| Princoningured signals                            | Traject description - Enter the bead plant or the project nets.                                                                                                    |                                                                                                    |        |
| BCI control unit                                  | Logic diagram 🔮 2019-05-11 12:32:13.817 🔹 Rename Save as                                                                                                    | ۲.                                                                                                    |        |
| Programmable switches                             | Enter description here                                                                                                    |                                                                                                    |        |
| T Signals                                         |                                                                                                    |                                                                                                    |        |
| Add/remove expansion unit                         | Tepel genter 7 Autopa openter 7<br>Solution and a state of the state of the state of | Search       Valdation       Lbrary         Match upper case/lower case?       A55 control in use .T.       A5         0. A55 matinction. JL       A55       The second second secon |        |
| Project file name Cooke Truck 2010 05 11 4222 bic | Profed memory or your A                                                                                                    | 338                                                                                                    |        |

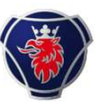

| BICT 2.39.4 |             |         |           |            |
|-------------|-------------|---------|-----------|------------|
| Archive     | Edit        | View    | Tools     | Help       |
| 0988        | • 🖾 🔟 🛅 🔏 X | 1 🏷 🗞 🖸 | 🖑 🔁 - 🇊 + | - \cdots + |

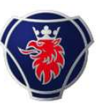

| BICT 2.39.4 |      |         |             |       |
|-------------|------|---------|-------------|-------|
| Archive     | Edit | View    | Tools       | Help  |
|             |      | x 🐲 🗞 🖸 | 🖑 🖅 - 🗊 + 🖓 | - 🕶 + |

• Neues Logikdiagramm

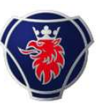

| BICT 2.39.4 | A THE R. |         |                   |      |
|-------------|----------|---------|-------------------|------|
| Archive     | Edit     | View    | Tools             | Help |
|             |          | X 🗇 🗞 🖸 | (***) 🖽 - (王) + - | +    |

- Neues Logikdiagramm
- Projekt öffnen

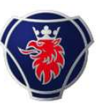

| BICT 2.39.4 |      |         |           |      |
|-------------|------|---------|-----------|------|
| Archive     | Edit | View    | Tools     | Help |
|             |      | 1 🏷 🗞 🖸 | 🖑 🐼 - 🗊 + | - +  |

- Neues Logikdiagramm
- Projekt öffnen
- Projekt speichern

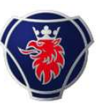

| BICT 2.39.4 |      |       |             |      |
|-------------|------|-------|-------------|------|
| Archive     | Edit | View  | Tools       | Help |
| 🗅 🔒 🖪 🗑     |      | 🤣 📚 T | ] 🖑 🖭 - 🏗 + | +    |

- Neues Logikdiagramm
- Projekt öffnen
- Projekt speichern
- Ausgewähltes Logikdiagramm entfernen

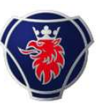

| BICT 2.39.4  | 1     |       |         |       |      |
|--------------|-------|-------|---------|-------|------|
| Archive      | Edit  |       | View    | Tools | Help |
| ii 🗅 🔒 🗎 🗑 < | • • • | D 3 X | 1 😓 😓 🖸 | - 🗈 + | - +  |

- Neues Logikdiagramm
- Projekt öffnen
- Projekt speichern
- Ausgewählte Logikdiagramm ausbauen
- Vor/ Zurück

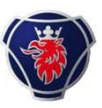

| BICT 2.39.4 |      |       |             |       |
|-------------|------|-------|-------------|-------|
| Archive     | Edit | View  | Tools       | Help  |
| II 🗅 🔒 🗎 🗑  |      | 🥑 🗞 T | ] 🕅 🖭 - 🏗 + | - 🕶 + |

- Neues Logikdiagramm
- Projekt öffnen
- Projekt speichern
- Ausgewählte Logikdiagramm ausbauen
- Undo/Redo (ähnlich mit Tastenkombinationen STRG + Z, STRG + Y)
- BIC-Programm in Steuergerät schreiben

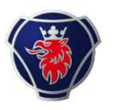

# Arbeiten und Speichern von logischen Diagrammen

| BICT 2.39.4                                                                                                    | A CONTRACT OF A CONTRACT OF A |                                                                                                    |
|----------------------------------------------------------------------------------------------------|----------------------------------------------------------------------------------------------------|----------------------------------------------------------------------------------------------------|
| Archive Edit View                                                                                                    | Tools Help                                                                                                    | SCANIA                                                                                                    |
| 🗋 🔒 🛗 🗑 👁 🖄 🖾 🐇 🐲 🧞 📋                                                                                                    |                                                                                                    |                                                                                                    |
| Preconfigured signals                                                                                                    | Project description Enter the description of the project here.                                                                                                    | C259 pin 11                                                                                                    |
| BCI control unit                                                                                                    | Lastr discrete @ (758 cite 1)                                                                                                    | The output can be used for digital signals, display instru-                                                                                                    |
| Image: Section 1         Image: Section 1         Image: Section 1         Image: Section 1         Image: Section 1         Image: Section 2         Image: Section 2< | Preject description line the description of the project here.<br>The description here line line line line line line line lin                                                                                                    | C259 pin 11 The object on be used for digital signals, digitaly instru-<br>ment signals or object with photoluket signals. The output can be set to Hip or low. It is a signal of the photology of the output is 1 A. It is a signal of the photology of the output is 250 Hz. Sector Validation Users Validation Users Val |
|                                                                                                    | & ≥1 1 . T SR 0 2 0 C > ≥ < ≤ = ≠ ×<br>÷ + - ⊌                                                                                                    | EIIS ingrine control text     EIIS ingrine control text     FTO's text     Speed limiter 2 & 3 text                                                                                                    |
|                                                                                                    |                                                                                                    |                                                                                                    |
| Project file name Config_Truck_2019_05_11_1232.bic                                                                                                    | Project memory space used: Vehicle type: 1, P, G, R, S series tru                                                                                                    | ucks Production period: 1906 - Not connected to vehicle                                                                                                    |

- Logikdiagramme müssen "entriegelt" werden, damit Sie verändert, gelöscht oder umbenannt werden können.
- Logikdiagramm Funktionstasten, Umbenennen, Speichern unter, Entsperren/Sperren
- Gleiche Funktion zum Standardordner gilt auch für Logikdiagramme

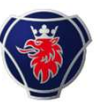

# LPGRS mit BCI2: BICT1 Operatoren

BCI2 mit BICT1, die erste Version hat 5 Bausteine (Operatoren genannt):

- UND (AND)
- ODER (OR)
- NICHT (NOT)

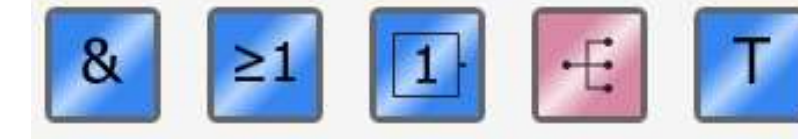

- VERZWEIGUNG (BRANCH)
- T FLIP FLOP

BICT2: Ab Juni 2019 kamen 16 zusätzliche Operatoren dazu.

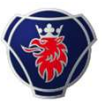

# **BICT1 und BICT2**

BICT1, die erste Version hat 5 Operatoren:

- UND (AND)
- ODER (OR)
- NICHT (NOT)
- VERZWEIGUNG (BRANCH)
- T FLIP FLOP

BICT2: Seit Juni 2019 sind 16 zusätzliche Operatoren dazugekommen:

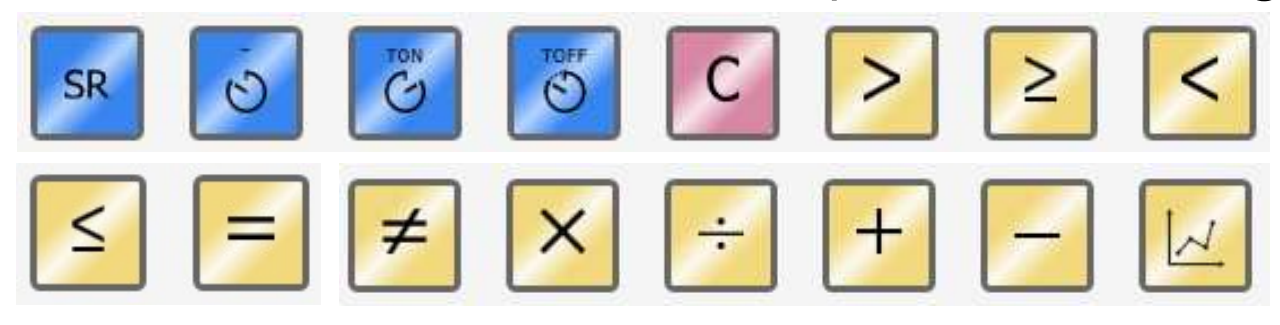

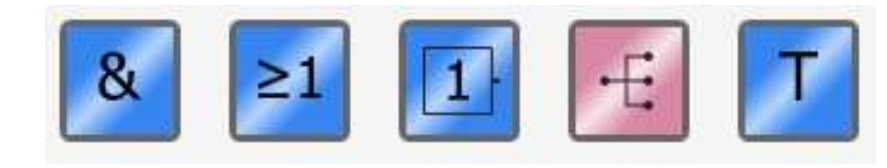

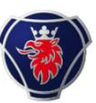

# **BICT mit BCI2**

- Zusätzlicher Baustein: T Flip-Flop
- Impuls +/- z. B. als Taster zum Einschalten – Ausschalten
- Braucht Bestätigungssignal für Rückmeldung

| <b>0-1</b> 00 ₪ | Nicht. Invertiertes Signal. Das Ausgangssignal ist wahr, wenn das Eingangssignal falsch ist, und umgekehrt.                                                                                                    |
|-----------------|----------------------------------------------------------------------------------------------------|
|                 | Oder. Das Ausgangssignal ist wahr, wenn mindestens ein Eingangssignal wahr<br>ist. Durch Klicken auf den Operator können zwischen 2 und 10<br>Eingangsverbindungen eingestellt werden. Die Eingänge werden auch<br>hinzugefügt, wenn zusätzliche Signale zum Operator gezogen werden. |
|                 | Und. Das Ausgangssignal ist wahr, wenn alle Eingangssignale wahr sind. Durch<br>Klicken auf den Operator können zwischen 2 und 10 Eingangsverbindungen<br>eingestellt werden. Die Eingänge werden auch hinzugefügt, wenn zusätzliche<br>Signale zum Operator gezogen werden.          |
|                 | Verzweigen. Teilt das Eingangssignal auf mehrere Ausgangssignale auf. Durch<br>Klicken auf den Operator können zwischen 2 und 10 Ausgangsverbindungen<br>eingestellt werden. Die Ausgänge werden auch hinzugefügt, wenn zusätzliche<br>Signale zum Operator gezogen werden.           |
| ~ <b>T</b> ~    | T-Flip-Flop. Schaltet zwischen zwei Zuständen um, wenn das Eingangssignal<br>von Inaktiv (0) auf Aktiv (1) wechselt.                                                                                                    |

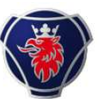

### **Operator "Subtrahieren"**

• Der neue Operator "Subtrahieren" erzeugt ein Ausgangssignal, welches die Differenz zwischen den Eingangssignalen "x" und "y" darstellt.

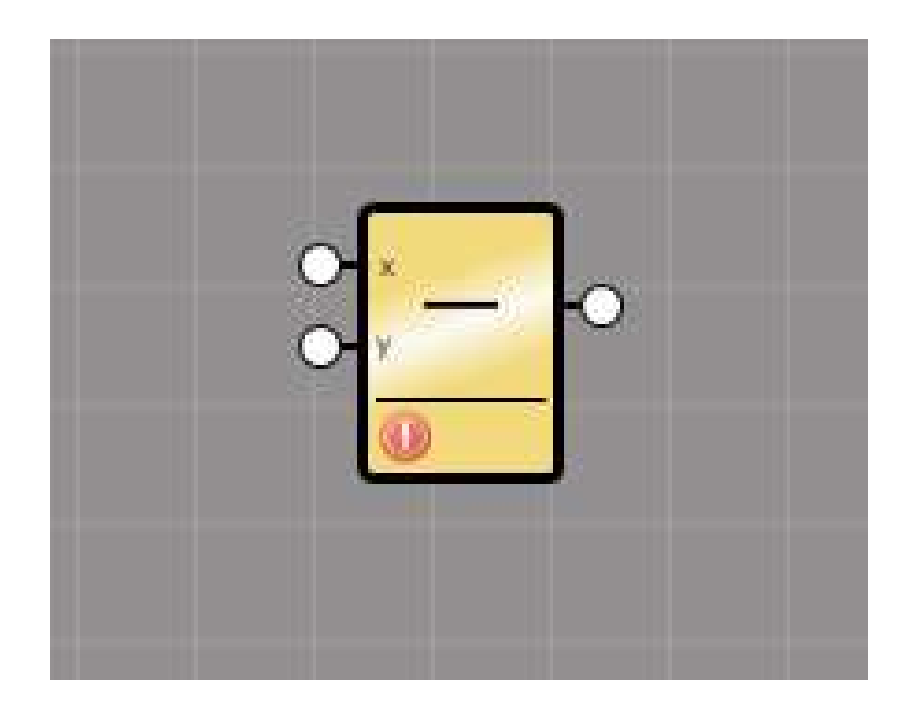

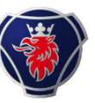

# **Baustein Konstante "C"**

#### Konstante

Zur Eingabe eines festen Wertes. Dieser wird zu verschiedenen Signalen vom Fahrzeug oder Aufbau verglichen.

|     | Settings          |   |
|-----|-------------------|---|
| 0   | Physical quantity |   |
| 0 0 | Dimensionless     | - |
|     | Unit              |   |
|     |                   |   |
|     | Value             |   |
|     | 0                 |   |
|     |                   |   |
|     | OK                |   |

20.12.2022 Scania Deutschland GmbH - PST Modul 5 BCl2 Teil2

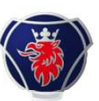

# Konstante in einem Diagramm

#### Konstante

Zur Eingabe eines festen Wertes. Dieser wird zu verschiedenen Signalen vom Fahrzeug oder Aufbau vergleichen.

Das Diagramm könnte so aussehen:

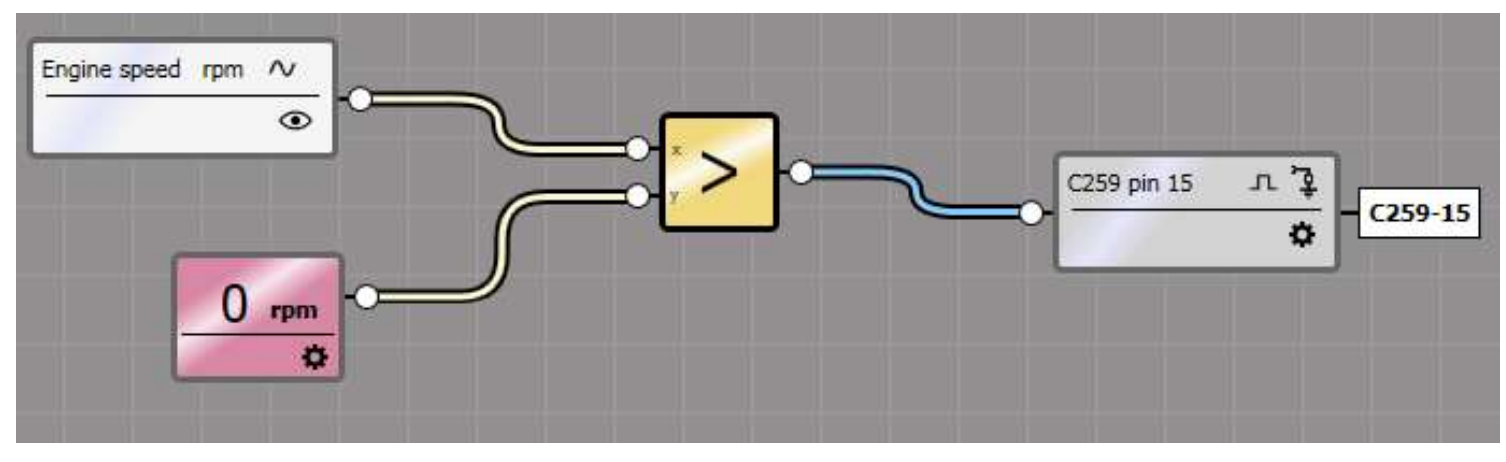

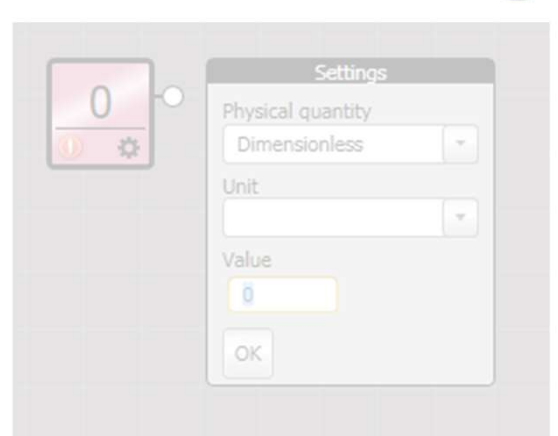

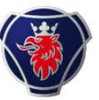

# Baustein Set Reset Flip Flop

#### **SR Flip Flop**

Erlaubt eine Funktion mit einem Impuls (Drücker auf S) einzuschalten und bleibt aktiv bis ein zweiter Schalter (Impuls auf R) betätigt wird.

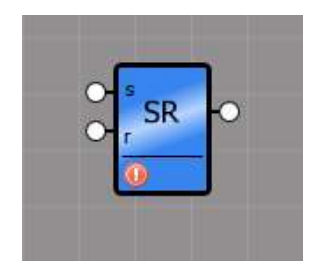

20.12.2022 Scania Deutschland GmbH - PST Modul 5 BCl2 Teil2

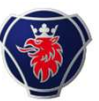

# Set Reset in einem Diagramm

#### Set Reset Flip Flop

Erlaubt eine Funktion mit einem Impuls (Drücker auf S) einzuschalten und bleibt aktiv bis ein zweiter Schalter (Impuls auf R) betätigt wird.

Beispiel einer Set / Reset Switch for function 1 Acknowledgement 17 C259 pin 15 лЪ C259-15 SR Switch for function 2 Acknowledgement 2 0 /

Funktion mit aktivierter

Kontrolllampe

20.12.2022 Scania Deutschland GmbH - PST Modul 5 BCl2 Teil2

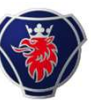

# **Operator "schrittweise lineare Umwandlung"**

• Der neue Operator "schrittweise lineare Umwandlung" wandelt ein analoges Eingangssignal mit Hilfe einer schrittweisen linearen Umsetzung von einer Darstellung, in eine andere um.

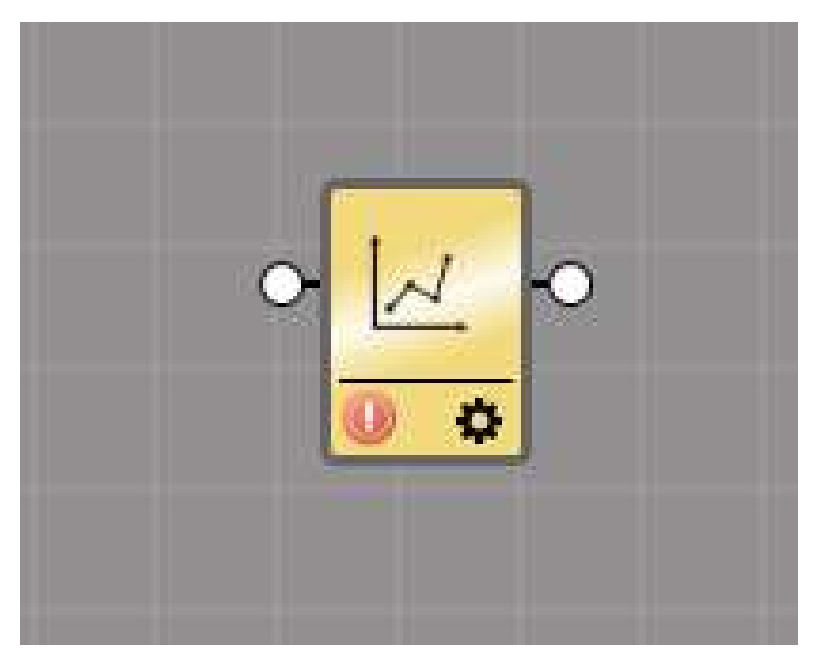

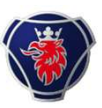

### **Baustein Schrittweise lineare Umwandlung**

#### Schrittweise lineare Umwandlung

Das Signal kann anhand einer Tabelle vorgegeben werden.

| Se<br>Input signal                                | Ungs<br>Output signal                           |     |
|---------------------------------------------------|-------------------------------------------------|-----|
|                                                   |                                                 | -   |
| 0                                                 | 0                                               | x   |
| 0                                                 | 0                                               | × - |
| Add row                                           |                                                 |     |
| <br><b>₽</b>                                      |                                                 |     |
| <br>Physical quantity, input signal Dimensionless | Physical quantity, output sign<br>Dimensionless | nal |
| Unit, input signal                                | Unit, output signal                             |     |
|                                                   | ОК                                              |     |

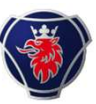

# **Baustein mit Eingangs-/Ausganssignal**

#### Schrittweise lineare Umwandlung

Das Signal kann anhand einer Tabelle vorgegeben werden.

Hier kann der Signaltyp und die Einheit festgelegt werden.

| 1000 |                                            | Settings                                         |       |
|------|--------------------------------------------|--------------------------------------------------|-------|
| . *  | Input signal                               | Output signal                                    |       |
| •    | 0                                          | 0                                                | x     |
|      | 0                                          | 0                                                | x     |
| Ph   | sical quantity, input sign<br>imensionless | al Physical quantity, output si<br>Dimensionless | ignal |
|      |                                            |                                                  |       |
| Un   | it, input signal                           | Unit, output signal                              |       |

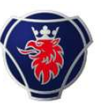

# Schrittweise lineare Umwandlung im Diagramm

#### Schrittweise lineare Umwandlung

Das Signal kann anhand einer Tabelle vorgegeben werden.

Ein Eingangssignal mit 24V kann als Ausgangssignal zum Anzeigegerät geleitet werden.

Bei der Konstante die Frequenz eingeben und die Werte in der Eingangs-Ausganssignaltabelle festlegen.

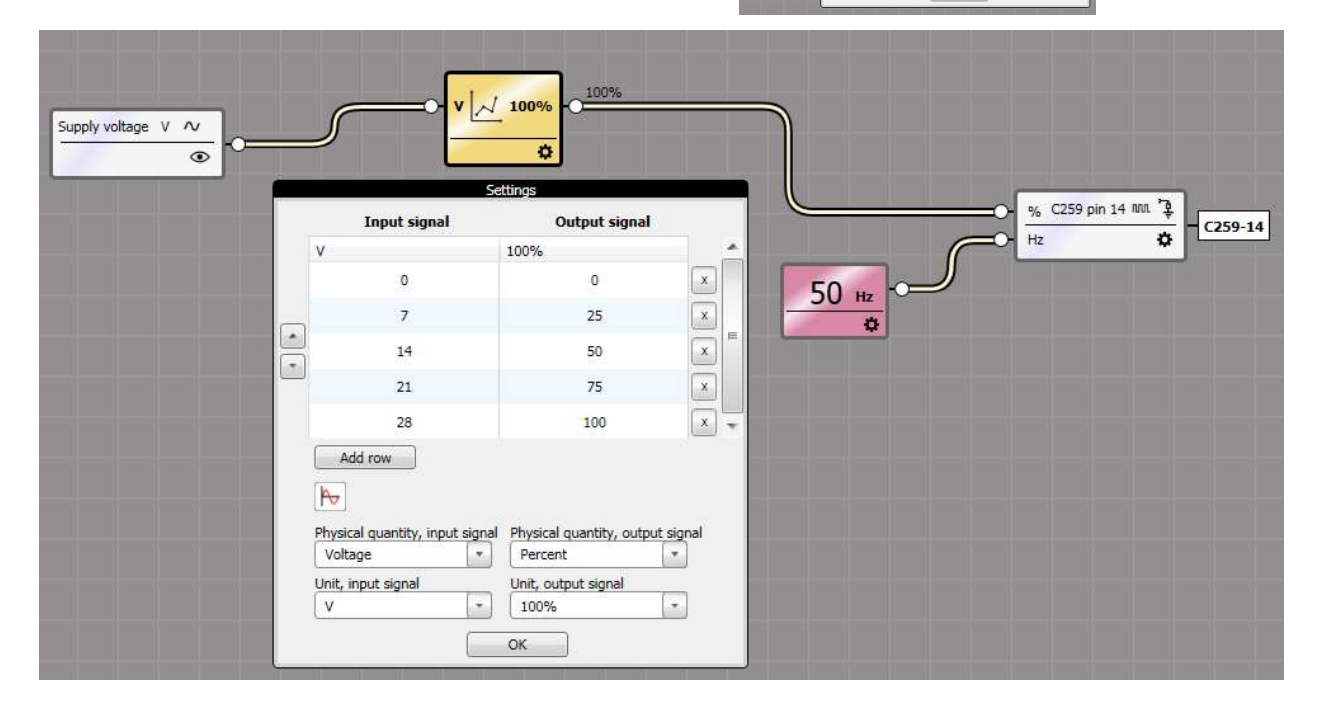

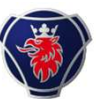

## **Operator "Impulsgeber"**

• Das erzeugte Ausgangssignal ist bei einer bestimmten Frequenz wahr, die durch die mit dem Eingang verbundene Zeit festgelegt ist.

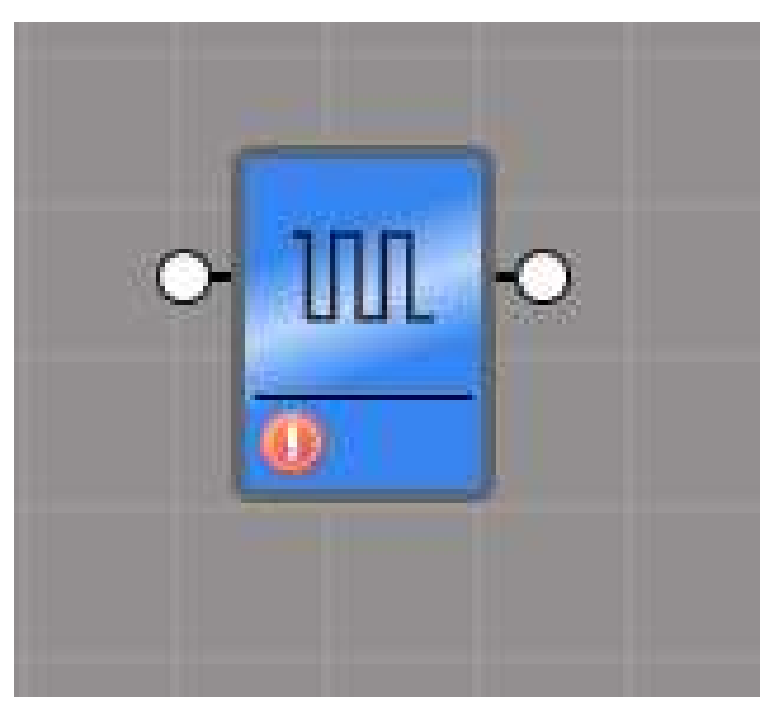

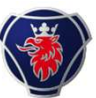

## **Operator "Umschalten"**

 Der Operator "Umschalten" liefert ein Ausgangssignal, welches von einem der Eingangssignale generiert wird, die mit den nummerierten Eingängen verbunden sind. Die Auswahl des Eingangs wird durch den Wert des Eingang "s" bestimmt.

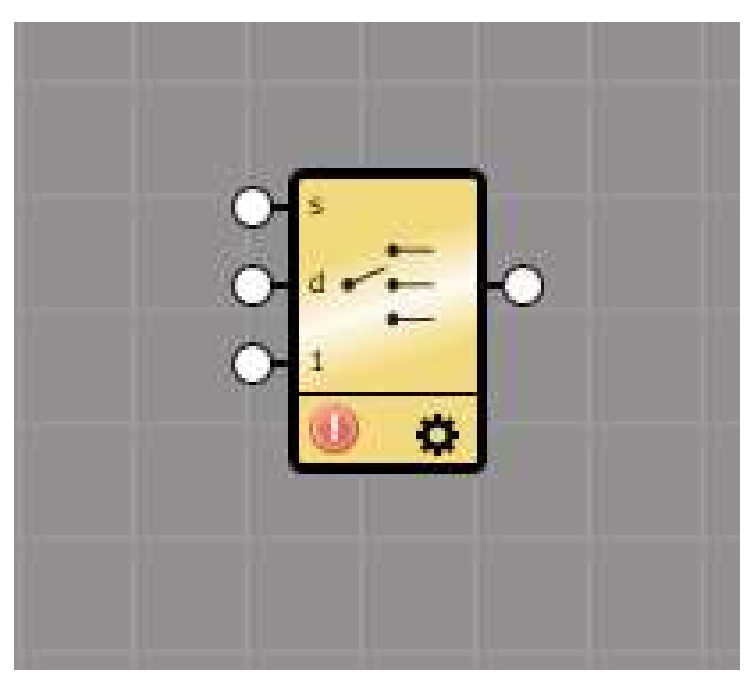

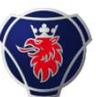

## **Operator "Halten und Umschalten"**

 Der Operator liefert ein Ausgangssignal, welches gleich dem Wert des Eingangs "d" ist, bis das Eingangssignal "s" wahr wird. Wenn "s" wahr ist, ändert sich das Ausgangssignal auf den Wert des Eingangs "I". Wenn sich "I" nun ändert, wird sich das Ausgangssignal nur ändern nachdem sich Eingang "s" von falsch zu wahr geändert hat.

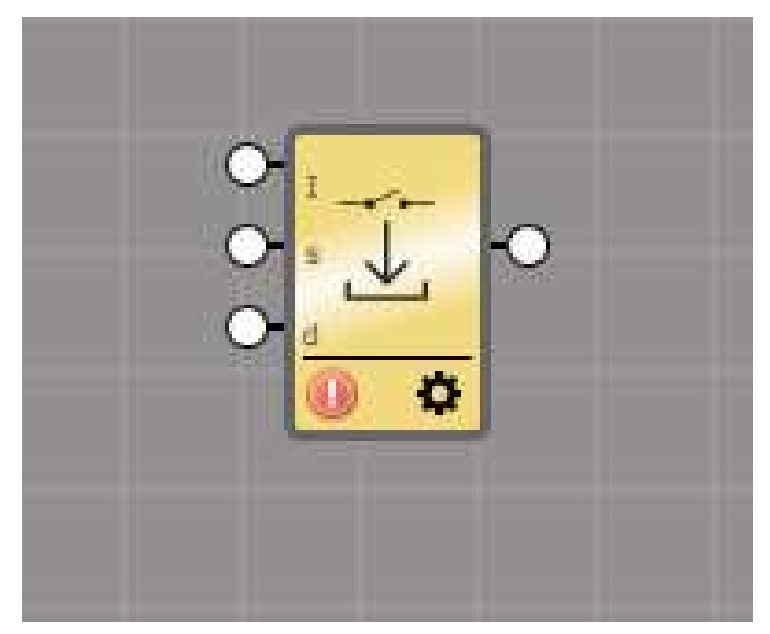

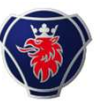

# Beispiel BICT Funktionalität mit Nebenantrieb

Den ED1 PTO laut Beschreibung im Truck Bodybuilder an C259 für Eingangs- und Ausganssignale anschliessen, <u>https://truckbodybuilder.scania.com</u>

Den ED1 PTO ohne CAN oder Bestätigungssignal verwenden.

| Position | Funktion                         | Position | Funktion       |
|----------|----------------------------------|----------|----------------|
| 1        | ED1 Aktivierung                  | 10       |                |
| 2        | ED2 Aktivierung                  | 11       | ED1 Ausgang    |
| 3        | EG1/AL1 Aktivierung              | 12       | ED2 Ausgang    |
| 4        | EG2/AL2 Aktivierung              | 13       | -              |
| 5        | EK Aktivierung                   | 14       | SS/AWD Ausgang |
| 6        | -                                | 15       | -              |
| 7        | SS <sup>a</sup> /AWD Aktivierung | 1        |                |
| 8        | SS/AWD Bestätigung               | 16       | 20             |
| 9        | -                                | 17-21    | Masse          |

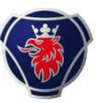

# **Beispiel mit Funktion Timer**

Timer hinzufügen, damit der Nebenantrieb mit 2 Minuten Verzögerung einschaltet.

Alias für Eingangs- und Ausgangsignal anpassen.

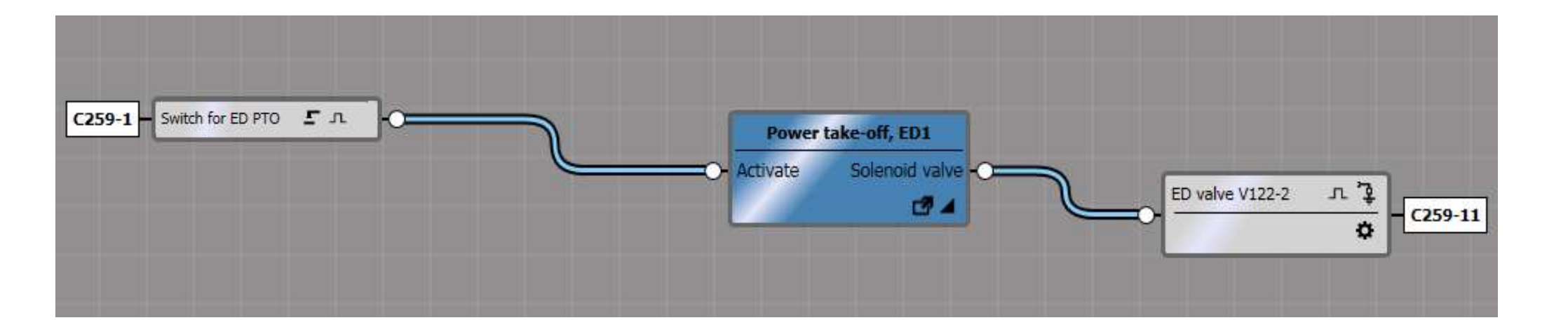

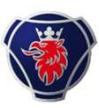

# Beispiel mit Timer: "Konstante" hinzufügen

Konstante mit physikalischer Grösse, Einheit und Wert hinzufügen.

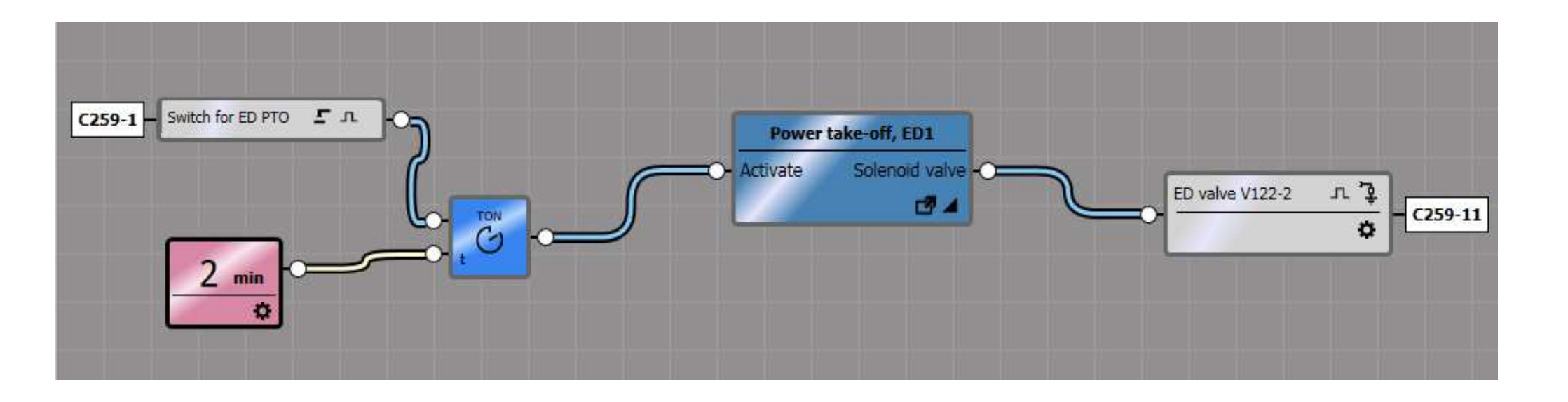

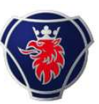

# **Beispiel mit Timer: Funktion simulieren**

Simulationsmenu öffnen und testen

- Interaktiv: Der Timer funktioniert nur am Fzg. oder am Modell
- Zeitbasiert: Geht nur mit Status und eingegebenem Wert im Baustein

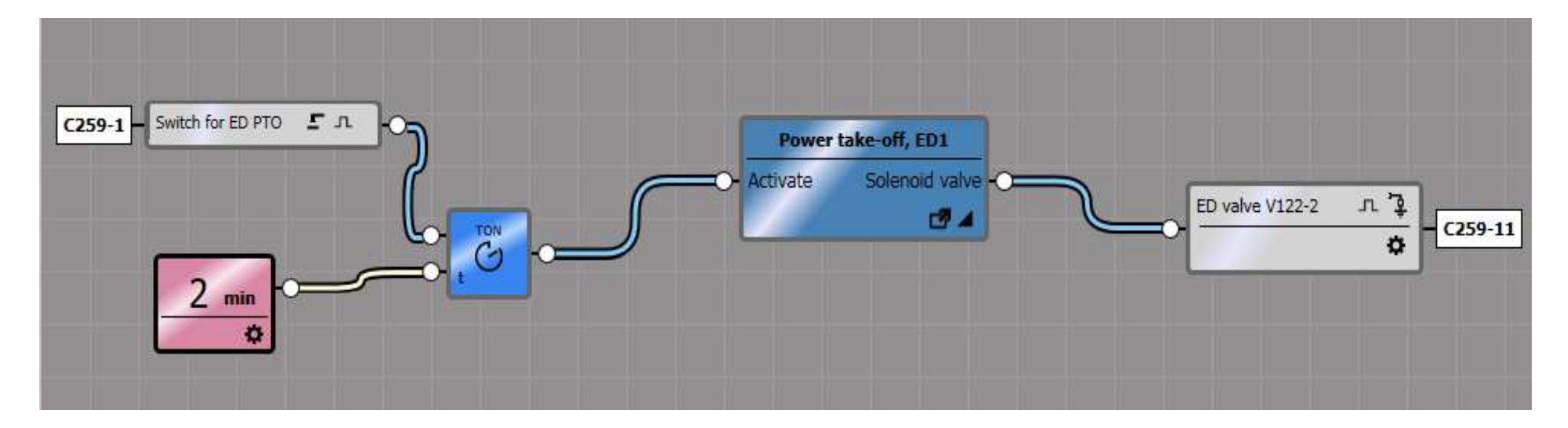

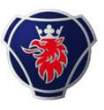

# Beispiel mit Nebenantrieb und Geschwindigkeitssignal

Dasselbe Diagramm für den Nebenantrieb verwenden.

Geschwindigkeitssignalsignal hinzufügen, welches bei 20 km/h den Nebenantrieb ausschaltet.

- Ein Geschwindigkeitssignal vom rechten Menu hinzufügen.
- Operator Konstante "C" und "kleiner als" vom unteren Menu hinzufügen

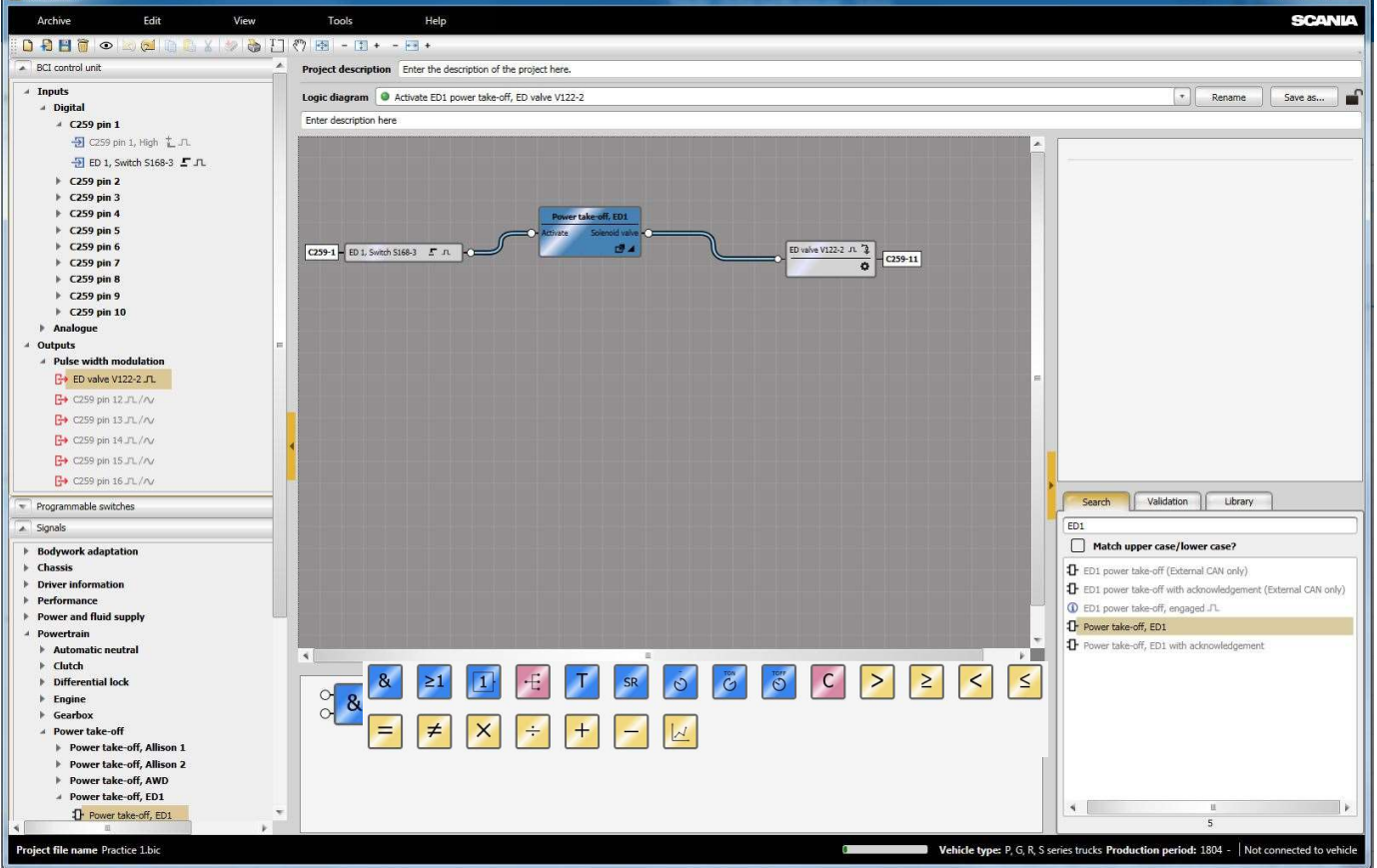

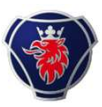

# **Operator "Weniger als" und Konstante "C"**

Geschwindigkeitssignal, welches den Nebenantrieb bei 20km/h abschaltet hinzufügen:

- "Konstante C" mit Wert 20km/h
- "Weniger als"
- Geschwindigkeitssignal

Operatoren verbinden und kontrollieren, ob etwas fehlt.

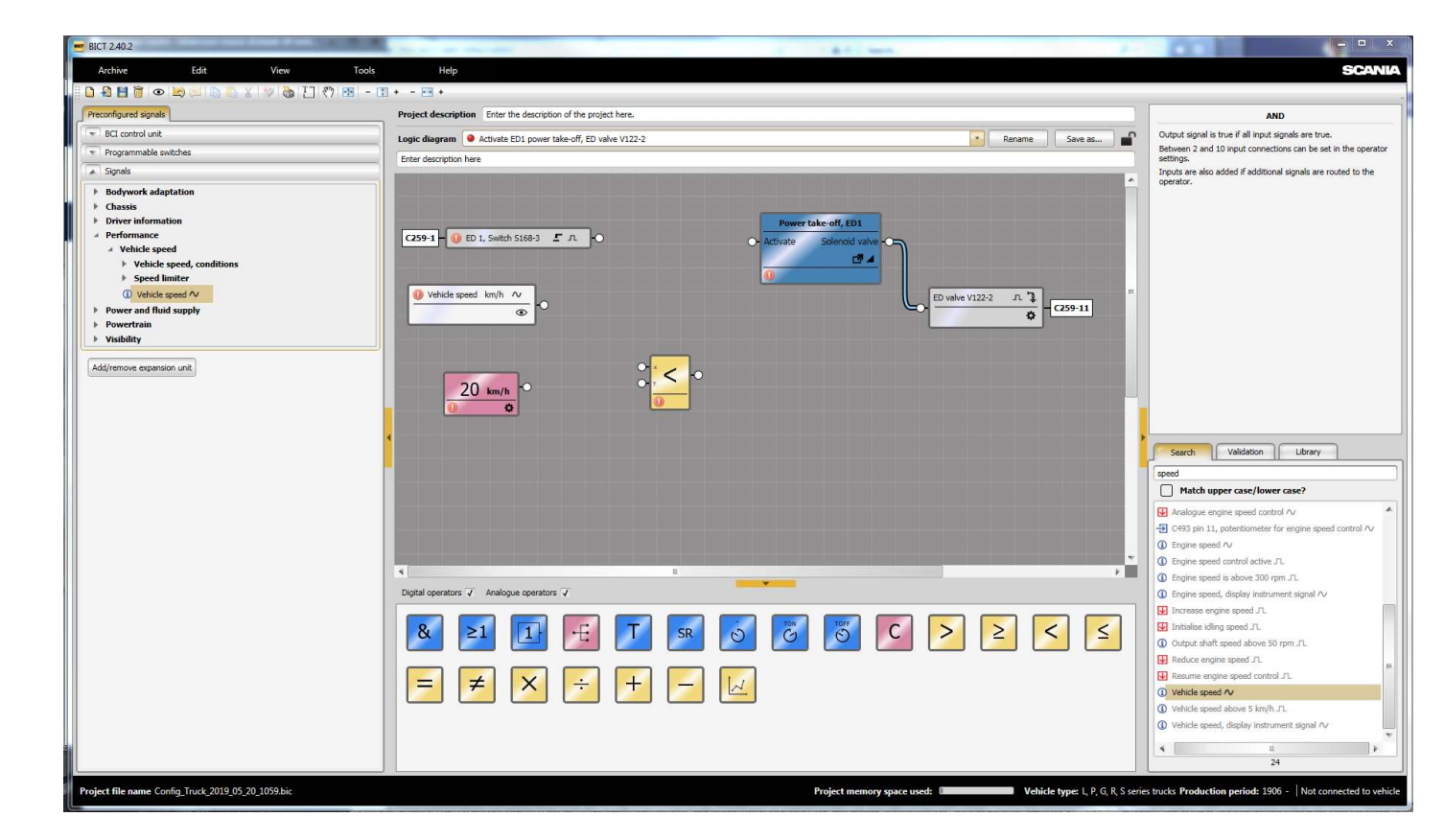

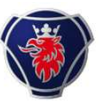

# **Operator "Und", verbinden und testen**

- Baustein "Und" hinzufügen
- Verbinden
- Im Simulationsmenu testen: Nur "Interaktiv"

| 🗅 🔒 💾 🗃 👁 😹 💷 🛅 🐁 X 🐲 🚵 🖓 .             | <sup>™</sup> - □ + +                                           |                                                                                                    |
|-----------------------------------------|----------------------------------------------------------------|----------------------------------------------------------------------------------------------------|
| Preconfigured signals                   | Project description Enter the description of the project here. | Vehicle speed                                                                                                    |
| BCI control unit                        | Lonic diagram 🖉 Activate ED1 power take off ED valve V122.2    | Signal to show the instantaneous vehicle speed value.                                                                                                    |
| Programmable switches                   | Even derriefen hare                                            | 518: Bodywork interface configuration                                                                                                    |
| Signals                                 |                                                                | and the second second se |
| Bodywork adaptation                     |                                                                |                                                                                                    |
| Chassis                                 |                                                                |                                                                                                    |
| Performance                             | Power take-off, ED1                                            |                                                                                                    |
| Vehicle speed                           | - Activate Solenoid Valve -                                    |                                                                                                    |
| Vehicle speed, conditions Speed limiter |                                                                |                                                                                                    |
| Vehicle speed /v                        | Vehicle speed km/h 🗸                                           | ED valve V122-2                                                                                                    |
| Power and fluid supply                  |                                                                |                                                                                                    |
| Powertrain                              |                                                                |                                                                                                    |
| VISIONITY                               |                                                                |                                                                                                    |
| udd/remove expansion unit               |                                                                |                                                                                                    |
|                                         | 20 km/h                                                        |                                                                                                    |
|                                         |                                                                |                                                                                                    |
|                                         |                                                                |                                                                                                    |
|                                         |                                                                | Search Validation Library                                                                                                    |
|                                         |                                                                | speed                                                                                                    |
|                                         |                                                                | Match upper case/lower case?                                                                                                    |
|                                         |                                                                | Analogue engine speed control AV                                                                                                    |
|                                         |                                                                |                                                                                                    |
|                                         |                                                                | Engine speed //                                                                                                    |
|                                         | 5                                                              | G) Engine speed control active JL                                                                                                    |
|                                         | Dinital operators J Analogue operators J                       | Engine speed is above 300 rpm .n.                                                                                                    |
|                                         |                                                                | Increase endine speed JL                                                                                                    |
|                                         |                                                                | S S C C Initialise idling speed JL                                                                                                    |
|                                         |                                                                | O Utput shaft speed above 50 rpm .rl.                                                                                                    |
|                                         |                                                                | Reduce engine speed JL.                                                                                                    |
|                                         | $=$ $\neq$ X $\div$ $+$ $ \downarrow$                          | Resume engine speed control JTL                                                                                                    |
|                                         |                                                                | Vehicle speed AV     Vehicle speed Av                                                                                                    |
|                                         |                                                                | Vehicle speed, display instrument signal Av                                                                                                    |
|                                         |                                                                |                                                                                                    |
|                                         |                                                                | 74                                                                                                    |

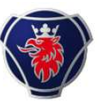

# Simulationsmenu

Mit 19 km/h als Geschwindigkeit sollte es so aussehen:

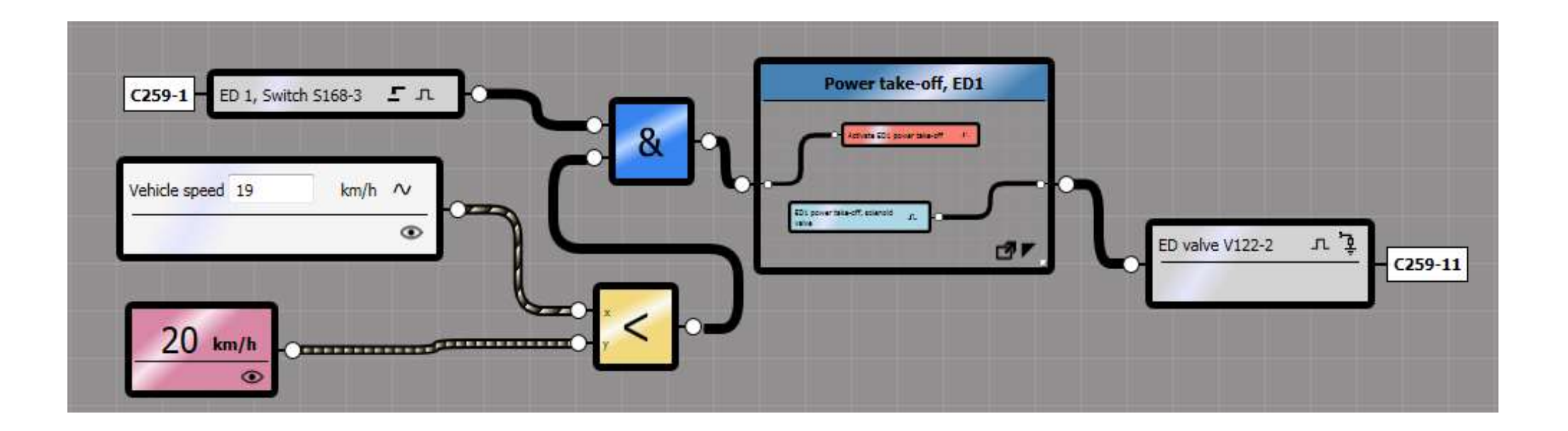

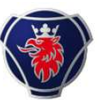

# Simulationsscenarios

Mit 21km/h ist die UND Funktion nicht mehr erfüllt. Kein Ausganssignal mit aktivem ED1-Schalter.

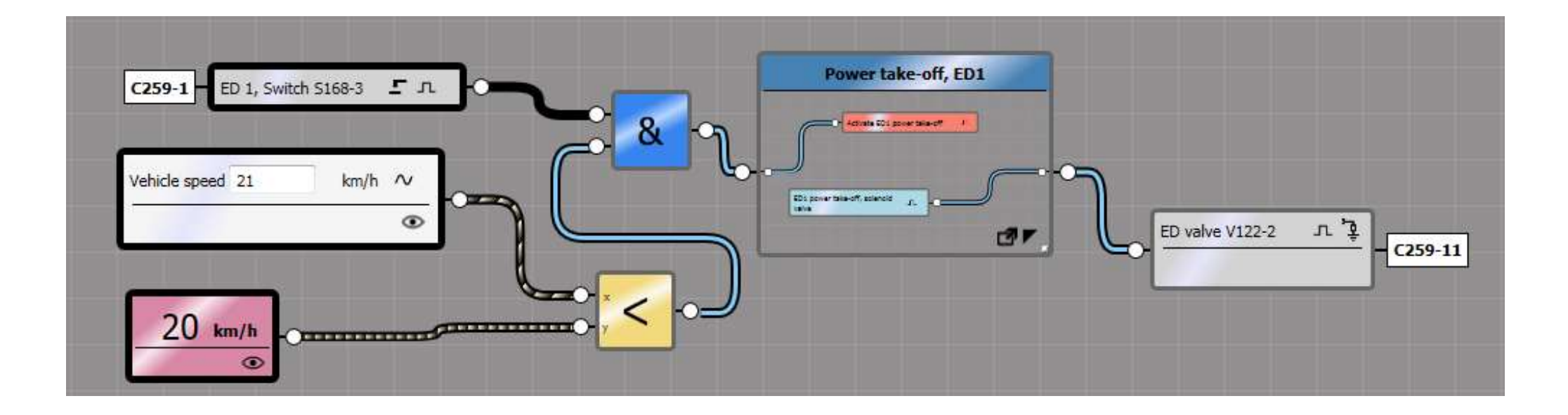

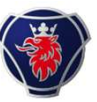

# Simulationsscenarios: Reaktivierung

Der Nebenantrieb wird reaktiviert wenn die Geschwindigkeit unter den Wert sinkt.

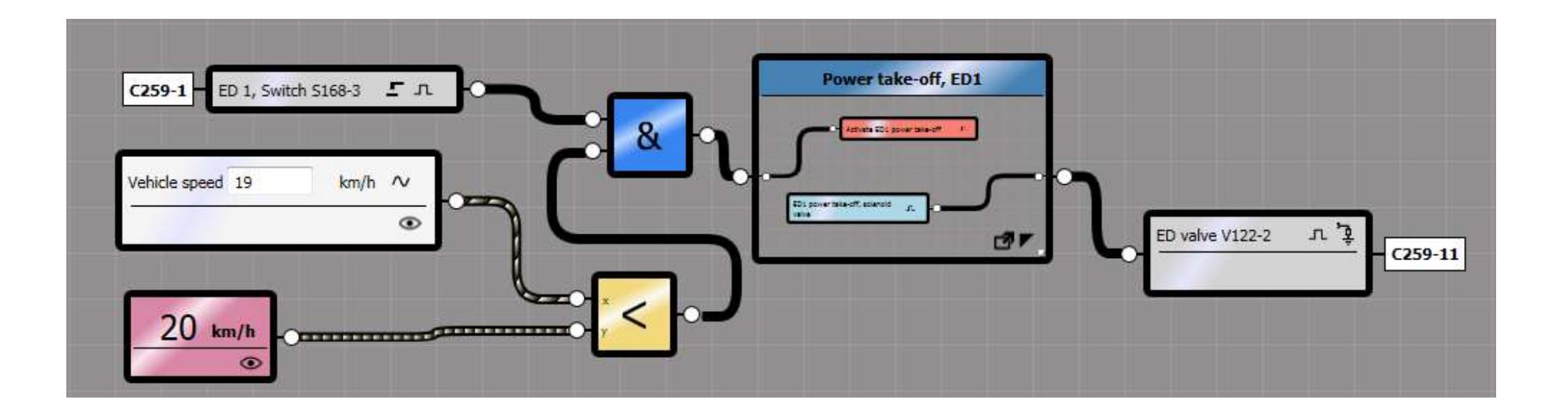

# **BICT Benutzerhandbuch**

#### Siehe im Menu "Hilfe" unter Benutzeranweisungen

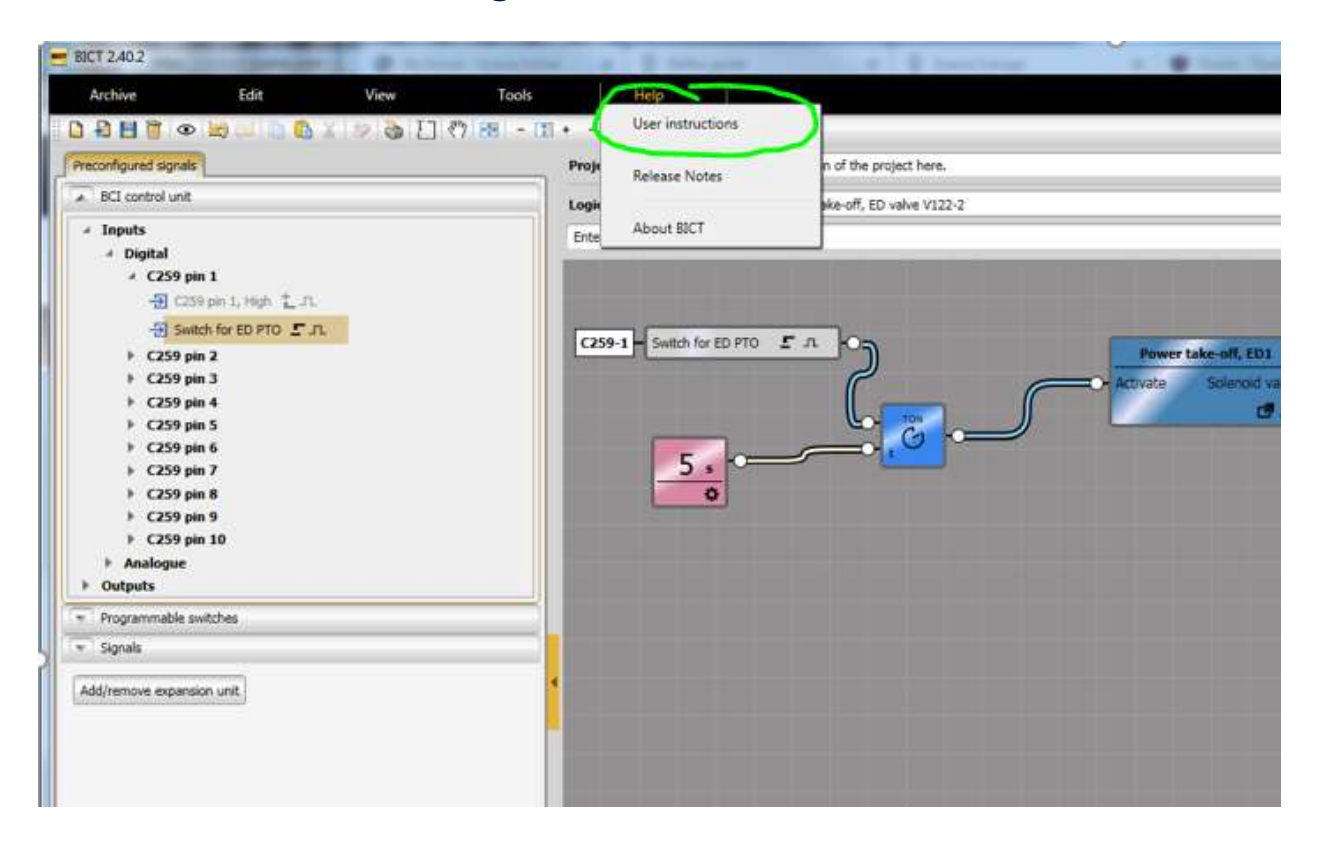

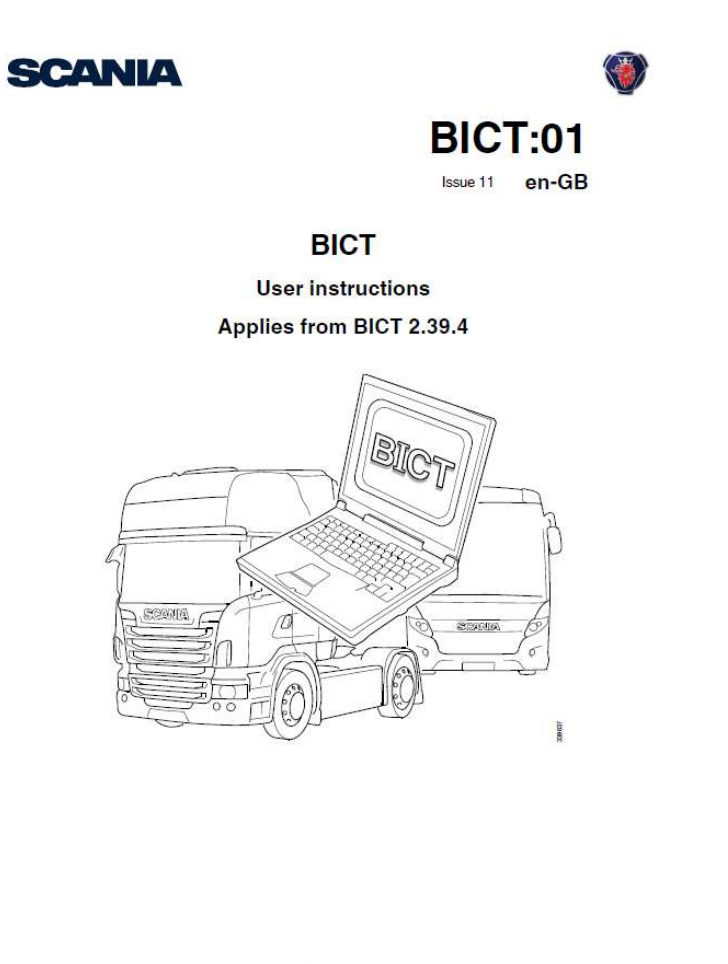

© 2019 Scania CV AB Sweden

20.12.2022 Scania Deutschland GmbH - PST Modul 5 BCl2 Teil2

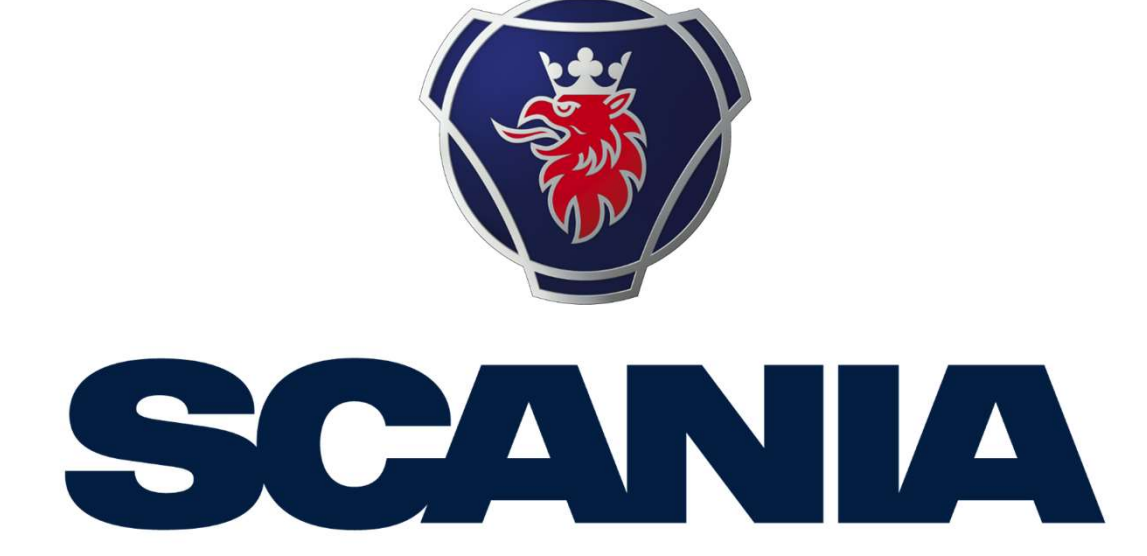